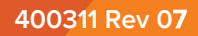

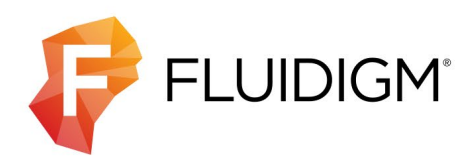

# Hyperion and Hyperion+ Imaging Systems

User Guide

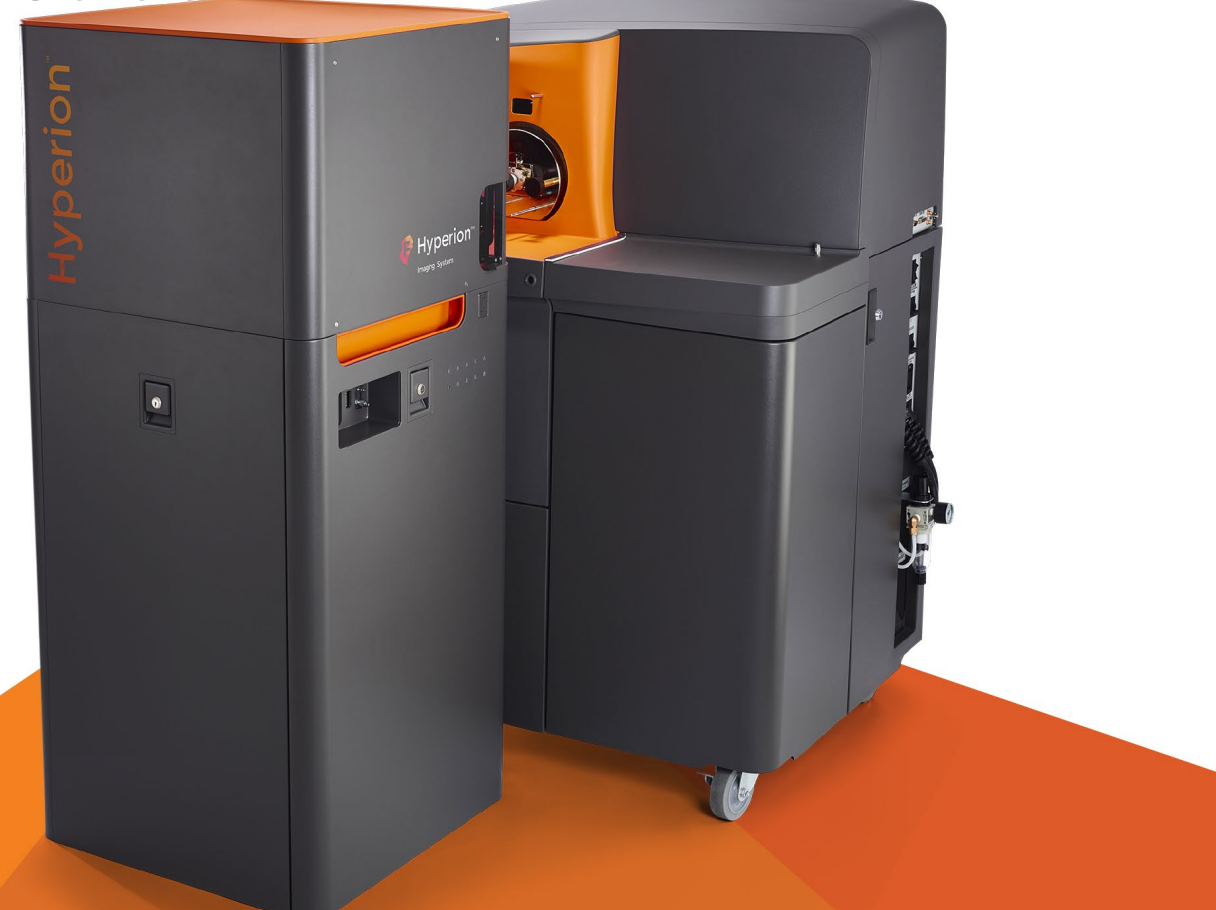

#### For Research Use Only. Not for use in diagnostic procedures.

Information in this publication is subject to change without notice. It is Fluidigm policy to improve products as new techniques and components become available. Therefore, Fluidigm reserves the right to change specifications at any time. Every effort has been made to avoid errors in the text, diagrams, illustrations, figures, and screen captures. However, Fluidigm assumes no responsibility for any errors or omissions. In no event shall Fluidigm be liable for any damages in connection with or arising from the use of this publication.

#### Limited Use Label License

The purchase of this Fluidigm Instrument and/or Consumable conveys to the purchaser the limited, nontransferable right to use only with Fluidigm Consumables and/or Instruments respectively except as approved in writing by Fluidigm: www.fluidigm.com/legal/salesterms.

#### Patent

Fluidigm products are covered by issued and pending patents in the United States and other countries. Patent information is available at www.fluidigm.com/legal/notices.

#### Trademarks

Fluidigm, the Fluidigm logo, CyTOF, Helios, HTI, HTI+, Hyperion, Hyperion+, Imaging Mass Cytometry, IMC, MCD, and Maxpar are trademarks and/or registered trademarks of Fluidigm Corporation or its affiliates in the United States and/or other countries. All other trademarks are the sole property of their respective owners.

For EU's WEEE directive information, go to fluidigm.com/compliance.

©2022 Fluidigm Corporation. All rights reserved. 05/2022

#### For technical support visit fluidigm.com/tech-support.

 North America
 +1 650 266 6100 | Toll-free (US/CAN): 866 358 4354 | support.northamerica@fluidigm.com

 Latin America
 +1 650 266 6100 | techsupportlatam@fluidigm.com

 Europe/Middle
 East/Africa/Russia
 +33 1 60 92 42 40 | eu.support@fluidigm.com

 Japan
 +81 3 3662 2150 | techsupportjapan@fluidigm.com

 China (excluding Hong Kong/Macau)
 +86 21 3255 8368 | techsupportchina@fluidigm.com

 All other Asia-Pacific countries/India/Australia
 +1 650 266 6100 | techsupportasia@fluidigm.com

### Contents

#### **About This Guide**

| Operator Safety for the Hyperion and Hyperion+<br>Imaging Systems | 5 |
|-------------------------------------------------------------------|---|
| Safety Alert Conventions                                          | 5 |
| Safety Alerts for Chemicals                                       | 5 |
| Safety Alerts for Instruments                                     | 6 |
| Safety Data Sheets                                                | 6 |

5

29

31

#### Chapter 1: Hyperion and Hyperion+ Imaging Systems Introduction and Specifications 7

| Introduction                                                                                                    | 7                     |
|----------------------------------------------------------------------------------------------------|-----------------------|
| Hyperion and Hyperion+ Imaging Systems Technolog<br>Plume Transients                                                                 | iy 8<br>9             |
| Solid-State Laser Specifications                                                                                                    | 10                    |
| Hyperion and Hyperion+ Imaging Systems<br>Specifications                                                                             | 11                    |
| Standard Equipment                                                                                                    | 16                    |
| Recommended Slide Dimensions                                                                                                    | 16                    |
| <b>Consumables and Reagents</b><br>Hyperion and Hyperion+ Imaging Systems<br>Helios                                                  | <b>17</b><br>17<br>17 |
| Consumables Ordering                                                                                                    | 18                    |
| Chapter 2: Instrument Overview                                                                                                    | 19                    |
| <b>Hyperion and Hyperion+ Tissue Imagers</b><br>Sample Window and Coupling Window<br>Hyperion and Hyperion+ Tissue Imagers LED Panel | <b>19</b><br>21<br>22 |
| Other Components                                                                                                    | 25                    |
| Chapter 3: Operation                                                                                                    | 27                    |
| Connect the Hyperion or Hyperion+ Tissue Imager t<br>Helios                                                                          | o<br>27               |
| Raise the Hyperion Tissue Imager That Does Not<br>Require a Wheel Retraction Switch Access Tool                                      | 29                    |
| Raise the Hyperion or Hyperion+ Tissue Imager That                                                                                   |                       |

| Connecting the Coupling Tube                                                                         | 34       |
|----------------------------------------------------------------------------------------------------|----------|
| Start the Hyperion or Hyperion+ Imaging System                                                       | 38       |
| Unload and Load the Tuning Slide or Sample Slide                                                     | 40       |
| Start the Laser                                                                                      | 43       |
| Disconnect the Hyperion or Hyperion+ Tissue Image<br>from Helios                                     | er<br>44 |
| Disconnect Cables and Coupling Tube from HTI That<br>Does Not Require a Wheel Retraction Access Tool | 44       |
| Disconnect Cables and Coupling Tube from HTI or HT                                                   | -]+      |
| that Requires a Wheel Retraction Switch Access Tool<br>Switch to Cell Suspension Mode                | 46<br>49 |
| Chapter 4: Maintenance                                                                               | 53       |
| Cleaning Instructions                                                                                | 53       |
| Exterior Surfaces                                                                                    | 54       |
| Injector Cleaning                                                                                    | 54       |
| Torch Cleaning                                                                                       | 55       |
| Coupling Tube                                                                                        | 55       |
| Periodic Maintenance                                                                                 | 56       |
| Vacuum Interface Cones                                                                               | 56       |
| Replace the Load Coil                                                                                | 56       |
| Replace the Injector Sealer Cap                                                                      | 59       |
| Change the Interface Pump Oil                                                                        | 61       |
| Change the Oil on the Backing Pump                                                                   | 64       |
| Appendix A: Troubleshooting                                                                          | 65       |
| Appendix B: Decontamination                                                                          | 70       |
| Decontamination of the Hyperion and Hyperion+                                                        |          |
| Imaging Systems                                                                                      | 70       |
| Biological Agents                                                                                    | 70       |
| Hazardous Chemicals                                                                                  | 70       |
| Radioactive Materials                                                                                | 70       |
| Disposal of Products                                                                                 | 71       |
| Appendix C: Related Documents                                                                        | 72       |
| Appendix D: Revision History                                                                         | 73       |
| Appendix E: Safety                                                                                   | 74       |

Requires a Wheel Retraction Switch Access Tool

Helios

Align the Hyperion or Hyperion+ Tissue Imager with

#### **General Safety** 74 Laser Safety for the Hyperion and Hyperion+ Tissue Imagers 75 **Instrument Safety** 75 Symbols on the Instrument 76 **Electrical Safety** 77 **Chemical Safety** 78 Laboratory Ventilation Safety 78 Pressurized Gas Safety 79 Safe Handling of Gas Cylinders 79 Sample Handling and Preparation Safety 79 **Radio Frequency Radiation Safety** 80

81

# **About This Guide**

**IMPORTANT** Before using the system, read and understand the safety guidelines in this document. Failure to follow these guidelines may result in undesirable effects, injury to personnel, and/or damage to the system or to property.

# **Operator Safety for the Hyperion and Hyperion+ Imaging Systems**

The Hyperion<sup>™</sup> and Hyperion+<sup>™</sup> Imaging Systems are classified as Class 1 laser devices.

The laser radiation of the Class 1 laser system is eye-safe under all operating conditions. This product includes lasers of a higher class whose beams are confined within a suitable enclosure so that access to laser radiation is physically prevented.

### **Safety Alert Conventions**

Fluidigm documentation uses specific conventions for presenting information that may require your attention. Refer to the following safety alert conventions.

#### **Safety Alerts for Chemicals**

For hazards associated with chemicals, this document follows the United Nations Globally Harmonized System of Classification and Labelling of Chemicals (GHS) and uses indicators that include a pictogram and a signal word that indicates the severity level:

| Indicator | Description                                                                                                    |
|-----------|----------------------------------------------------------------------------------------------------|
|           | Pictogram (see example) consisting of a symbol on a white background within a red diamond-shaped frame. Refer to the individual safety data sheet (SDS) for the applicable pictograms and hazards pertaining to the chemicals being used. |
| DANGER    | Signal word that indicates more severe hazards.                                                                                                    |
| WARNING   | Signal word that indicates less severe hazards.                                                                                                    |

### **Safety Alerts for Instruments**

For hazards associated with instruments, this document uses indicators that include a pictogram and signal words that indicate the severity level:

| Indicator | Description                                                                                                    |
|-----------|----------------------------------------------------------------------------------------------------|
| Â         | Pictogram (see example) consisting of a symbol on a white background within a black triangle-shaped frame. Refer to the system user guide for the applicable pictograms and hazards pertaining to system usage. |
| DANGER    | Signal word that indicates an imminent hazard that results in severe injury or death if not avoided.                                                                                                    |
| WARNING   | Signal word that indicates a potentially hazardous situation that could result in serious injury or death if not avoided.                                                                                       |
| CAUTION   | Signal word that indicates a potentially hazardous situation that could result in minor or moderate personal injury if not avoided.                                                                             |
| IMPORTANT | Signal word that indicates information necessary for proper use of products or successful outcome of experiments.                                                                                               |

# **Safety Data Sheets**

Read and understand the SDSs before handling chemicals. To obtain SDSs for chemicals ordered from Fluidigm, either alone or as part of this system, go to fluidigm.com/sds and search for the SDS using either the product name or the part number.

Some chemicals referred to in this user guide may not have been provided with your system. Obtain the SDSs for chemicals provided by other manufacturers from those manufacturers.

# Chapter 1: Hyperion and Hyperion+ Imaging Systems Introduction and Specifications

# Introduction

The Hyperion<sup>™</sup> and Hyperion+<sup>™</sup> Imaging Systems are the world's first and only commercially available metal-tagged, antibody-directed Imaging Mass Cytometry<sup>™</sup> (IMC<sup>™</sup>) platforms that allow highly multiplexed imaging with 135 available channels. The systems are designed to detect metal-tagged antibodies bound to proteins in biological samples using standard staining methods. The platforms can simultaneously detect 4 to 37 protein markers in biological samples including fixed tissue sections or cells deposited onto glass slides (liquid biopsies). This allows researchers to investigate cellular subpopulations in various tissue microenvironments. The systems allow for cellular profiling in spatial proximity, enabling subpopulation profiling and exploration of relationships of neighboring cells within the context of the tissue structure.

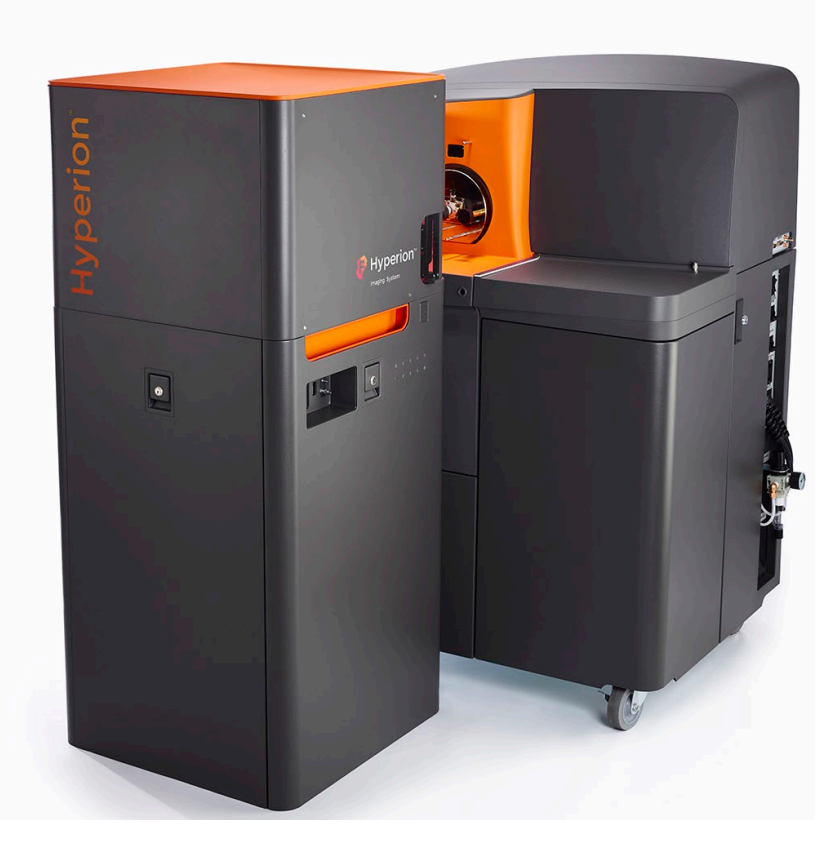

Figure 1. The Hyperion™ Imaging System

Chapter 1: Hyperion and Hyperion+ Imaging Systems Introduction and Specifications Introduction

#### Hyperion and Hyperion+ Imaging Systems Technology

The Hyperion and Hyperion+ Imaging Systems use innovative technology based on laser ablation technology coupled with time-of-flight (TOF) mass cytometry of the resulting plume (see Figures 2 and 3). The systems use a precisely directed laser beam focused at 1 µm to collect protein markers stained with metal-tagged Maxpar<sup>®</sup> antibodies and directs these metal tags for detection using CyTOF<sup>®</sup> technology. The sample on the slide is ablated and aerosolized. The resulting aerosol plume is delivered through the coupling tube to the Helios<sup>™</sup> inductively coupled plasma (ICP) torch through the argon and helium or helium/hydrogen gas mixture flow.

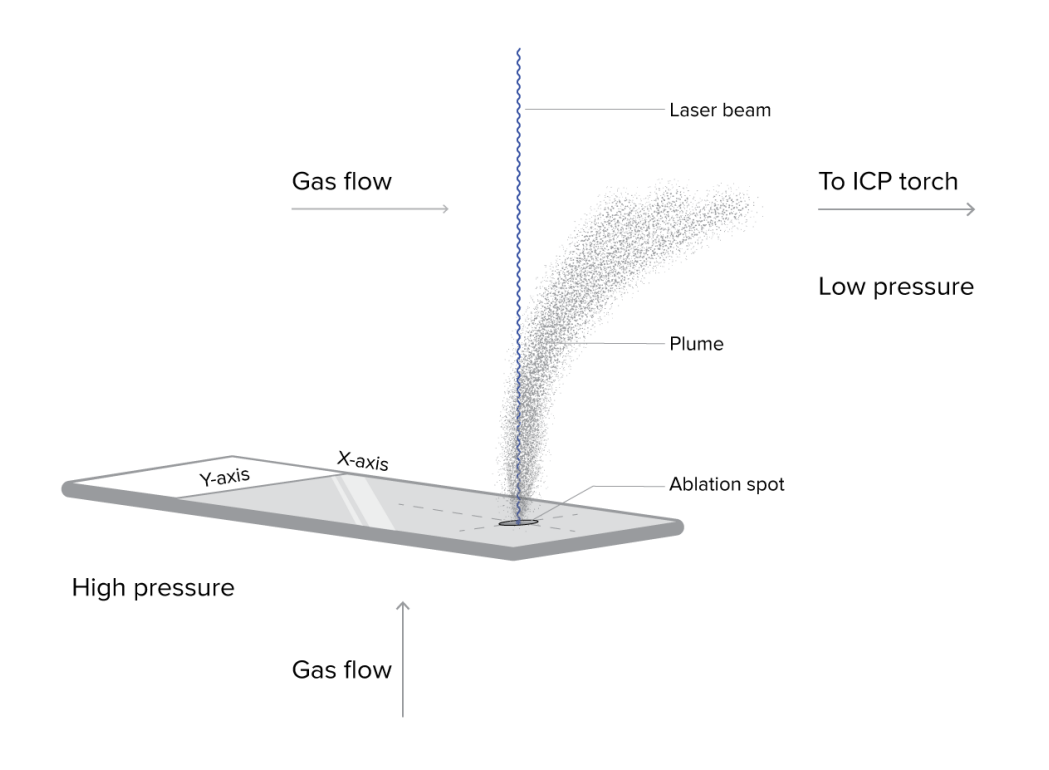

Figure 2. A glass slide containing a biological sample is loaded into the Hyperion and Hyperion+ Imaging Systems. The beam from the solid-state laser is directed to the sample on the slide. The resulting plume is directed through the coupling tube in a stream of argon gas toward the ICP torch for CyTOF detection.

The slide is loaded onto the stage of the ablation chamber and the camera captures the image from the slide. The system directs a laser beam through the optical components of the chamber. The laser beam is focused to a 1  $\mu$ m spot and ablates sample proteins stained with metal-tagged antibodies on the slide, resulting in aerosol plumes. The plumes are directed to the Helios ICP torch, where they are vaporized, atomized, and ionized in the

plasma. The high-pass ion optics remove the low-mass ions that are not of analytical interest before the ion cloud enters the TOF mass analyzer. The ions enter the TOF mass analyzer in 13  $\mu$ s intervals (pushes). Ions are separated based on their mass-to-charge ratio and the detector measures the quantity of each isotope for each plume, corresponding to a single laser shot, from the sample based on differences in mass instead of wavelength, and at 1 Da resolution with minimal background.

Acquired data is stored in an MCD file format. In a typical workflow, 1 MCD file is used for 1 sample slide, which can contain multiple regions of interest (ROIs). MCD files can be viewed with MCD<sup>™</sup> Viewer software. MCD Viewer can also export acquired data as separate images in a TIFF file format.

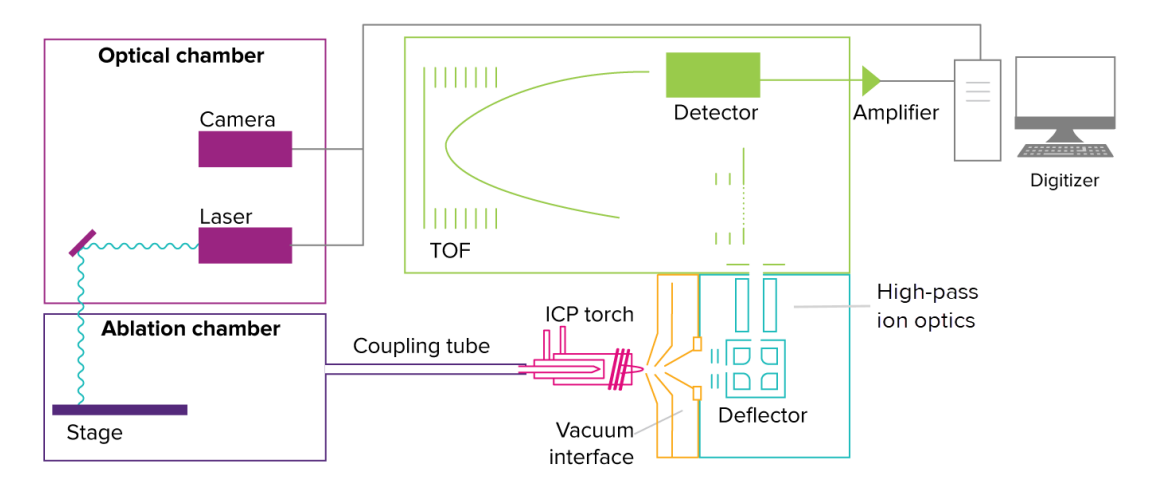

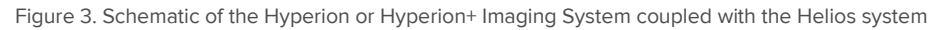

#### **Plume Transients**

The material resulting from the laser shot that is directed to the sample slide is referred to as the plume. The time it takes for a single plume generated as a result of a single laser shot to be transferred to the Helios system, ionized, and then detected by the detector is defined as the plume transient time. The duration of the single plume integration is defined as the plume width. The default value for plume width of the Hyperion Imaging System at a frequency of 200 Hz is 384 pushes (see Figure 4), which is approximately 5 milliseconds in duration. The Hyperion+ Imaging System supports a frequency of 400 Hz and 192 pushes. During manual tuning, the software can generate a transient curve, which is displayed by opening the Transient window in the software. When helium or helium/hydrogen gas mixture flow ramping is set up, the software graphs the dual counts (number of ions) against time to determine the optimal helium or helium/hydrogen gas mixture flow required for effective transient delivery to the Helios instrument with minimal crosstalk (or overlap of

Chapter 1: Hyperion and Hyperion+ Imaging Systems Introduction and Specifications Solid-State Laser Specifications

plumes). Autotuning is recommended for optimizing helium or helium/hydrogen gas mixture flow.

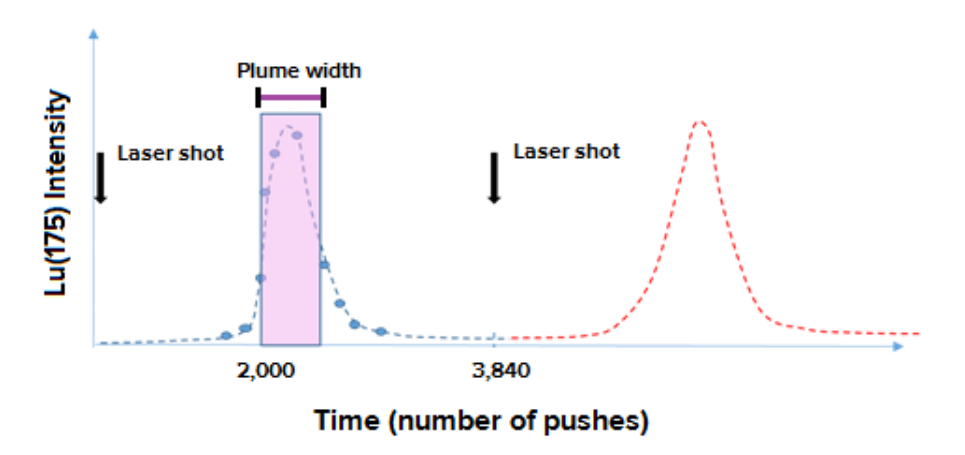

Figure 4. Graph of <sup>175</sup>Lu intensity. The plume width of a single plume is represented as 384 pushes during 20 Hz operation. A 20 Hz frequency is used to record and optimize transients during tuning.

# **Solid-State Laser Specifications**

Table 1. Performance specifications for the solid-state laser

| Description                 | Performance Specifications                                                                                                    |
|-----------------------------|----------------------------------------------------------------------------------------------------|
| Laser type                  | Nd:YAG                                                                                                    |
| Wavelength                  | 213 nm                                                                                                    |
| Energy output               | ≤3 μJ                                                                                                    |
| Repetition rate (frequency) | 20/100/200 Hz                                                                                                    |
| Laser type                  | Nd:YAG                                                                                                    |
| Wavelength                  | 213 nm                                                                                                    |
| Energy output               | ≤3 μJ                                                                                                    |
| Repetition rate (frequency) | 20/200/400 Hz                                                                                                    |
|                             | DescriptionLaser typeWavelengthEnergy outputRepetition rate (frequency)Laser typeWavelengthEnergy outputRepetition rate (frequency) |

# Hyperion and Hyperion+ Imaging Systems Specifications

| Instrument               | Description                       | System Specification                            |
|--------------------------|-----------------------------------|-------------------------------------------------|
| Hyperion Imaging System  | Tissue thickness (full ablation)  | ≤7 µm thickness                                 |
| (14100700)               | Maximum addressable sample size   | 15 mm x 55 mm                                   |
|                          | Maximum recommended ROI area      | 2.25 mm <sup>2</sup> (2250000 μm <sup>2</sup> ) |
|                          | Ablation spot size                | ≤1 µm²                                          |
|                          | Recommended operating temperature | 18–25 °C                                        |
|                          | Optimal operating temperature     | 21 ± 1 °C                                       |
| Hyperion+ Imaging System | Tissue thickness (full ablation)  | ≤7 µm thickness                                 |
| (FN 113001)              | Maximum addressable sample size   | 15 mm x 55 mm                                   |
|                          | Maximum recommended ROI area      | 2.25 mm <sup>2</sup> (2250000 μm <sup>2</sup> ) |
|                          | Ablation spot size                | ≤1 μm²                                          |
|                          | Recommended operating temperature | 18–25 °C                                        |
|                          | Optimal operating temperature     | 21 ± 1 °C                                       |

Table 2. System specifications for the Hyperion and Hyperion+ Imaging Systems

Chapter 1: Hyperion and Hyperion+ Imaging Systems Introduction and Specifications Hyperion and Hyperion+ Imaging Systems Specifications

Table 3. Electrical specifications for the Hyperion and Hyperion+ Imaging Systems

| Instrument               | Description                  | Electrical Specifications |
|--------------------------|------------------------------|---------------------------|
| Hyperion Imaging System  | Power                        | 200 VA                    |
|                          | Operating voltage            | 100–240 V AC              |
|                          | Operating frequency          | 50/60 Hz                  |
|                          | Operating mode               | Single-phase operation    |
|                          | Power dissipation, full load | <75 W                     |
| Hyperion+ Imaging System | Power                        | 200 VA                    |
| (FN 119001)              | Operating voltage            | 100–240 V AC              |
|                          | Operating frequency          | 50/60 Hz                  |
|                          | Operating mode               | Single-phase operation    |
|                          | Power dissipation, full load | <75 W                     |

Table 4. Gas specifications for the Hyperion Imaging System (PN 108700)

| Gas<br>Specifications | Purity                 | Pressure (psi) | Flow Rate (L/min) | Impurities (ppm)                                            |
|-----------------------|------------------------|----------------|-------------------|-------------------------------------------------------------|
| Argon                 | ≥99.996%               | 80 ± 1         | 20                | Oxygen <5<br>Nitrogen <20<br>Hydrogen <1<br>Water <4        |
| Helium                | ≥99.9993%<br>Grade 5.3 | 30 ± 1         | NA                | Oxygen <0.1<br>Nitrogen <0.5<br>Hydrogen <0.4<br>Water <0.2 |

| Table 5. Gas specifications for | the Hyperion+ Imaging | System (PN 119001) |
|---------------------------------|-----------------------|--------------------|
|---------------------------------|-----------------------|--------------------|

| Gas<br>Specifications                                                          | Purity                              | Pressure (psi) | Flow Rate (L/min)                                           | Impurities (ppm)                                     |
|--------------------------------------------------------------------------------|-------------------------------------|----------------|-------------------------------------------------------------|------------------------------------------------------|
| Argon                                                                          | ≥99.996%                            | 80 ± 1         | 20                                                          | Oxygen <5<br>Nitrogen <20<br>Hydrogen <1<br>Water <4 |
| Helium/hydrogen<br>gas mixture<br>(2% hydrogen in<br>the balance of<br>helium) | Hydrogen ≥99.99%<br>Helium ≥99.999% | 30 ± 5         | <0.3 (normal<br>operation)<br><5 (chamber<br>flushing only) | Total impurities <12                                 |

Table 6. Instrument dimensions for the Hyperion and Hyperion+ Tissue Imagers (HTI<sup>™</sup> and HTI+<sup>™</sup>)

| Instrument                              | Description | Instrument Dimensions |
|-----------------------------------------|-------------|-----------------------|
| Hyperion Imaging System                 | Height      | 134 cm (53 in)        |
|                                         | Width       | 56 cm (22 in)         |
|                                         | Depth       | 56 cm (22 in)         |
|                                         | Weight      | 159 kg (350 lb)       |
| Hyperion+ Imaging System<br>(PN 119001) | Height      | 134 cm (53 in)        |
|                                         | Width       | 56 cm (22 in)         |
|                                         | Depth       | 56 cm (22 in)         |
|                                         | Weight      | 159 kg (350 lb)       |
|                                         |             |                       |

Table 7. Instrument dimensions for the Helios system

| Description | Instrument Dimensions |
|-------------|-----------------------|
| Height      | 132 cm (52 in)        |
| Width       | 103 cm (41 in)        |
| Depth       | 87 cm (35 in)         |
| Weight      | 320 kg (705 lb)       |

Chapter 1: Hyperion and Hyperion+ Imaging Systems Introduction and Specifications Hyperion and Hyperion+ Imaging Systems Specifications

Table 8. Input and output connections for the Hyperion and Hyperion+ Imaging Systems

| Instrument                              | Description | Input and Output Connections                                                 |
|-----------------------------------------|-------------|------------------------------------------------------------------------------|
| Hyperion Imaging<br>System (PN 108700)  | Power       | AC power                                                                     |
|                                         | Gases       | Argon gas, helium gas                                                        |
|                                         | Sample      | Sample slide, ablated sample                                                 |
|                                         | Digital I/O | USB 2.0 communication cable, USB 3.0 camera, trigger (data acquisition card) |
| Hyperion+ Imaging<br>System (PN 119001) | Power       | AC power                                                                     |
|                                         | Gases       | 2% hydrogen in the balance of helium                                         |
|                                         | Sample      | Sample slide, ablated sample                                                 |
|                                         | Digital I/O | USB 2.0 communication cable, USB 3.0 camera, trigger (data acquisition card) |

| Table 9 Workstation | enacifications for | the Hynerion | and Hyperion+ | Imaging Systems |
|---------------------|--------------------|--------------|---------------|-----------------|
|                     | specifications for | the hyperion | and hyperion  | inaging systems |

| Instrument                              | Description      | Workstation Specifications                       |
|-----------------------------------------|------------------|--------------------------------------------------|
| Hyperion Imaging System<br>(PN 108700)  | Operating system | Win10 Enterprise                                 |
|                                         | Processor        | EMB CORE i7-6700 @ 3.4 GHz                       |
|                                         | Memory           | 32 GB DDR4                                       |
|                                         | Monitor          | LG® 34" Class 21:9 UltraWide® LED Monitor        |
|                                         | Motherboard      | Intel® H110                                      |
|                                         | Data storage     | OS: 1 × 240 GB SSD                               |
|                                         |                  | Storage: 2 x 8 TB (RAID10)                       |
| Hyperion+ Imaging System<br>(PN 119001) | Operating system | Win10 Enterprise                                 |
|                                         | Processor        | EMB CORE i7-6700 @ 3.4 GHz                       |
|                                         | Memory           | 32 GB DDR4                                       |
|                                         | Monitor          | LG® 34" Class 21:9 UltraWide® LED Monitor        |
|                                         | Motherboard      | Intel® H110                                      |
|                                         | Data storage     | OS: 1 x 240 GB SSD<br>Storage: 2 x 8 TB (RAID10) |

Chapter 1: Hyperion and Hyperion+ Imaging Systems Introduction and Specifications Standard Equipment

### **Standard Equipment**

Table 10. Standard parts included in shipment of the Hyperion and Hyperion+ Imaging Systems

| Part Number | Standard Equipment                                                                                     |
|-------------|----------------------------------------------------------------------------------------------------|
| 108700      | Hyperion Imaging System, Helios system, Universal computer, keyboard and mouse, UltraWide LG monitor   |
| 108701      | Hyperion Imaging System Package (Upgrade with<br>Hyperion Tissue Imager)*                              |
| 119001      | Hyperion+ Imaging System (Helios system, Universal computer, keyboard and mouse, UltraWide LG monitor) |

\* Upgrade for Helios customers only

# **Recommended Slide Dimensions**

Table 11. Recommended slide dimensions for the Hyperion and Hyperion+ Imaging Systems

| Instrument                              | Dimensions | (mm)*     |
|-----------------------------------------|------------|-----------|
| Hyperion Imaging System<br>(PN 108700)  | Width      | 24.8–26.2 |
|                                         | Length     | 71.5–76.5 |
|                                         | Thickness  | 0.8–1.7   |
| Hyperion+ Imaging System<br>(PN 119001) | Width      | 24.8–26.2 |
|                                         | Length     | 71.5–76.5 |
|                                         | Thickness  | 0.8–1.7   |

\* Recommendations are based on the size of the Hyperion and Hyperion+ Imaging Systems slide stage.

# **Consumables and Reagents**

### Hyperion and Hyperion+ Imaging Systems

Table 12. Consumables available for the Hyperion and Hyperion+ Imaging Systems

| Part Number                      | Standard Equipment                                                          |
|----------------------------------|-----------------------------------------------------------------------------|
| 108147                           | O-Ring, Coupling Tube—5 Pack                                                |
| 108480                           | Coupling Tubing Kit—Hyperion™ and Hyperion+™ Tissue Imager                  |
| 108174                           | Injector—Hyperion and Hyperion+ Tissue Imager                               |
| 108168                           | Injector Nut                                                                |
| 108286                           | Gas Connection Kit—Hyperion and Hyperion+ Tissue Imager                     |
| 108650                           | Front and Back Ferrule Set—Hyperion and Hyperion+ Tissue<br>Imager—5 Pack   |
| 132123                           | Wheel retraction switch access tool 1 (held in the palm of the hand) $^{*}$ |
| * Use with Hyperion and Hyperion | erion+ Tissue Imagers that require a Wheel Retraction Switch Access Tool.   |

Table 13. Reagents available for the Hyperion and Hyperion+ Imaging Systems

| Part Number | Standard Equipment                   |
|-------------|--------------------------------------|
| 201088      | 3 Element Full Coverage Tuning Slide |

#### **Helios**

Refer to the Helios, a CyTOF System User Guide (400250).

Chapter 1: Hyperion and Hyperion+ Imaging Systems Introduction and Specifications Consumables Ordering

# **Consumables Ordering**

#### North America

Customers in the US and Canada who have a Fluidigm account are already registered for online ordering. Go to fluidigm.com/catalog. New customers can set up an online account to place orders, view past order history, and see current order confirmations.

Phone: Toll-free (US/CAN) 866 358 4354

Email: salesadmin@fluidigm.com

#### **Outside North America**

To reorder parts and reagents, contact your regional Fluidigm sales representative or distributor. Go to fluidigm.com/contact.

# **Chapter 2: Instrument Overview**

# Hyperion and Hyperion+ Tissue Imagers

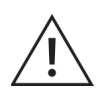

**WARNING** Laser instruments generate potentially hazardous UV radiation. Do not remove the top cover of the Hyperion<sup>™</sup> or Hyperion+<sup>™</sup> Tissue Imager. Only a Fluidigm Field Service Engineer should remove the top cover and perform maintenance.

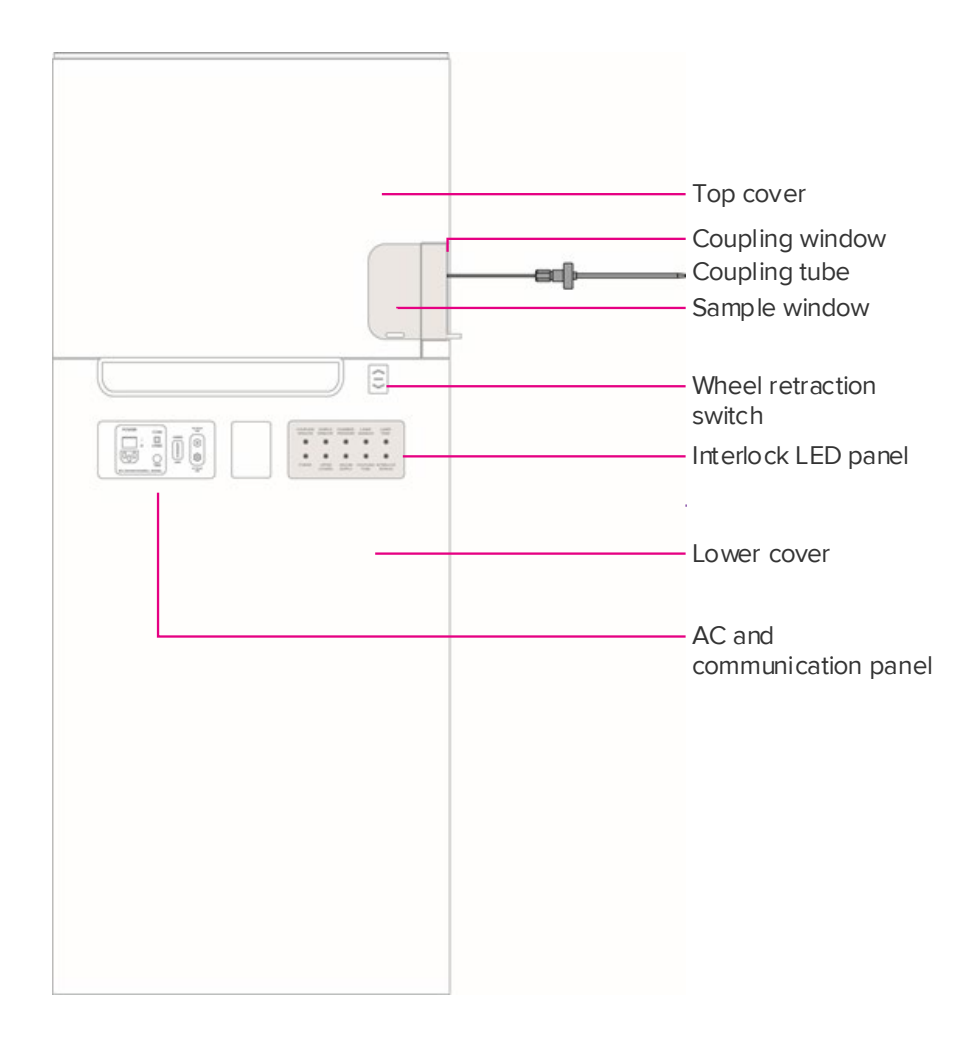

Figure 5. Side-view schematic of the Hyperion and Hyperion+ Tissue Imagers

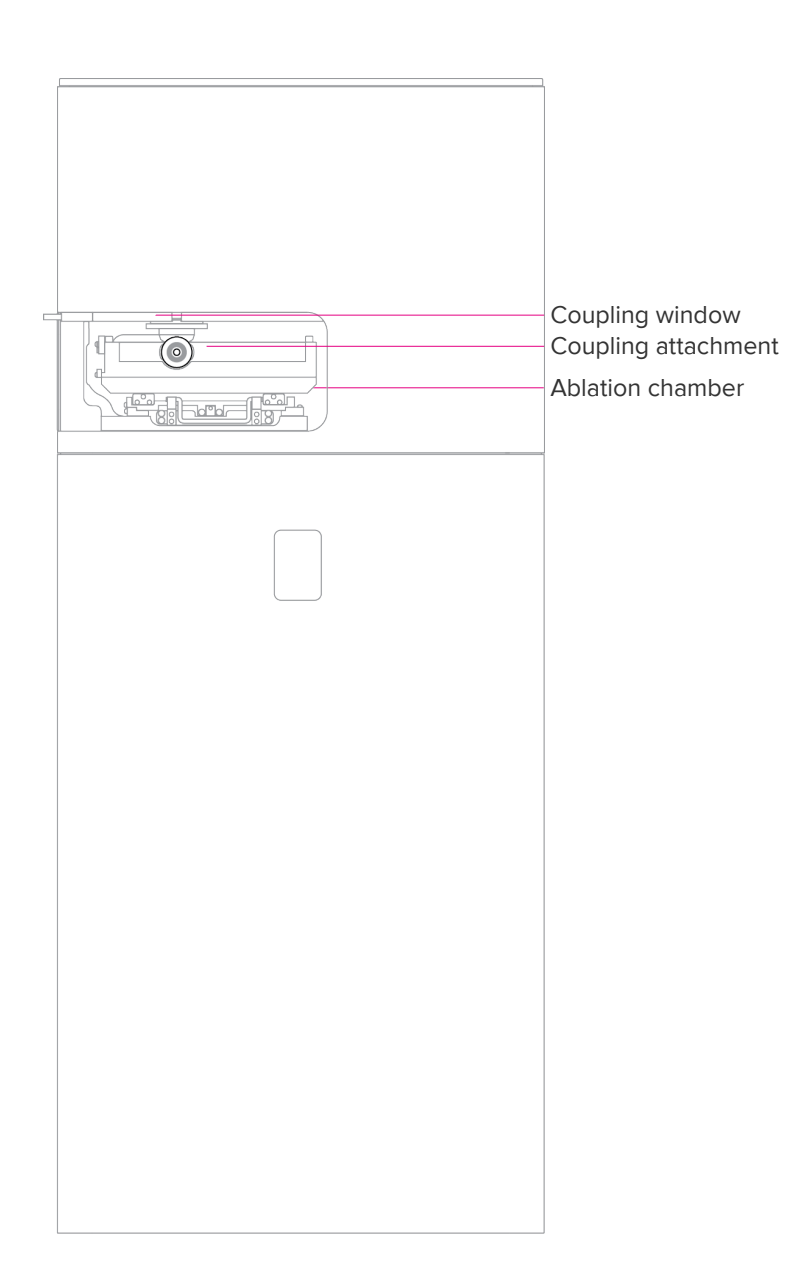

Figure 6. Back-view schematic of the Hyperion and Hyperion+ Tissue Imagers

#### Sample Window and Coupling Window

#### **Closed Position**

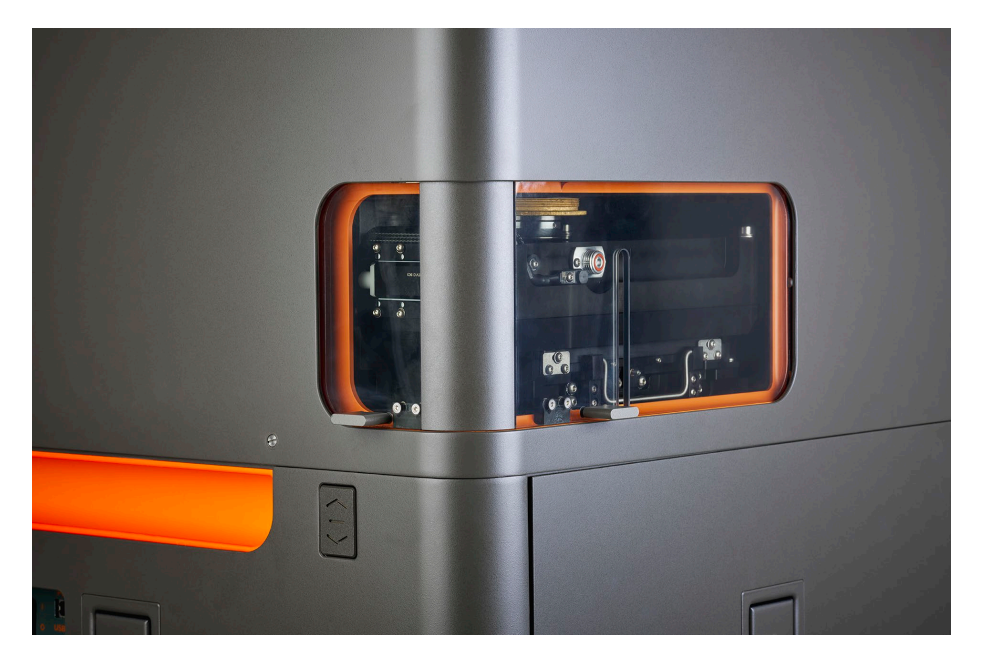

When the sample window or the coupling window is in the closed position, the light corresponding to that window on the LED panel on the right side of the instrument is GREEN.

#### **Open Position**

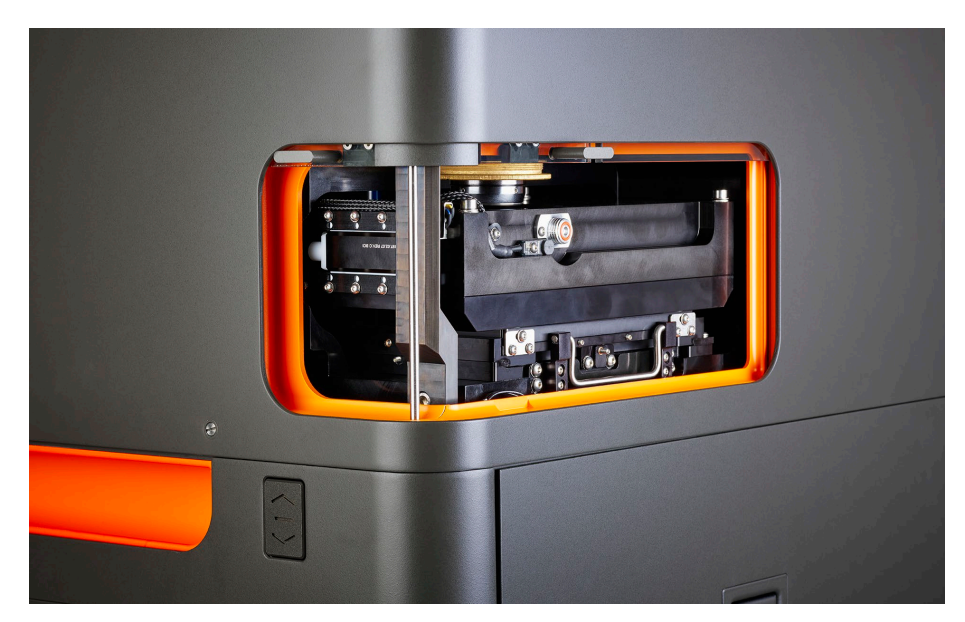

When the sample window or the coupling window is in the open position, the light corresponding to that window on the LED panel on the right side of the instrument is NOT LIT and the user cannot perform tuning or acquisition on the system.

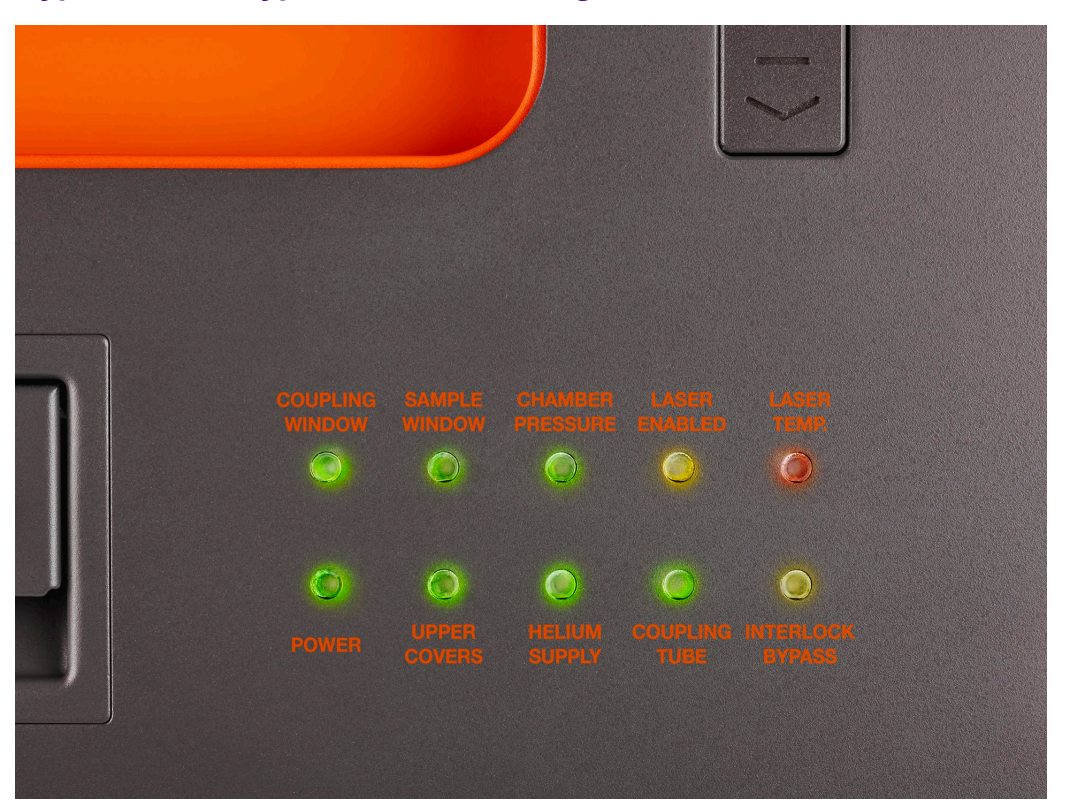

### Hyperion and Hyperion+ Tissue Imagers LED Panel

Instrument Interlock LED Description COUPLING WINDOW When the light is green, the coupling window is closed. When the light is not lit, the coupling window is open and the interlock has been triggered. SAMPLE WINDOW When the light is green, the sample window is closed. When the light is not lit, the sample window is open and the interlock has been triggered. CHAMBER PRESSURE When the light is lit, the chamber is pressurized. LASER ENABLED When the light is amber, the laser is firing and ready to ablate, or ablation is in progress. LASER TEMP When the light is red, the laser has exceeded safe operating temperature. The laser will be disabled. POWER When the light is continuously green, the system power supplies are on. When light is not lit, the system power supplies are off. UPPER COVERS When the light is not lit, the upper cover housing the optics and the laser has been removed. HELIUM SUPPLY When the light is green, the pressure in the helium or helium/hydrogen gas mixture supply line is within operating range. HELIUM/HYDROGEN GAS **MIXTURE \*** COUPLING TUBE When the light is lit, the coupling tubing has been connected to the ablation chamber. The wheel retraction system is not activated. INTERLOCK BYPASS When the light is flashing green, all safety interlocks have been bypassed. (The interlock bypass is for the Field Service Engineering team.)

Table 14. Instrument Interlock LEDs on the LED panel of the Hyperion and Hyperion+ Tissue Imagers

\* HELIUM/HYDROGEN GAS MIXTURE – ONLY when using the Hyperion+ Imaging System

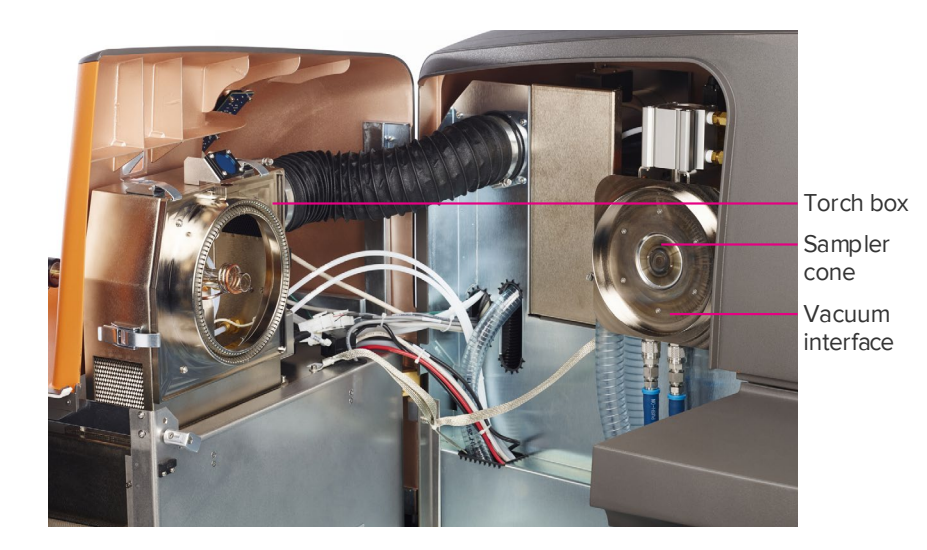

Figure 7. Interior view of the  $\operatorname{Helios}^{\scriptscriptstyle {\mathbb M}}$  instrument with front access door open

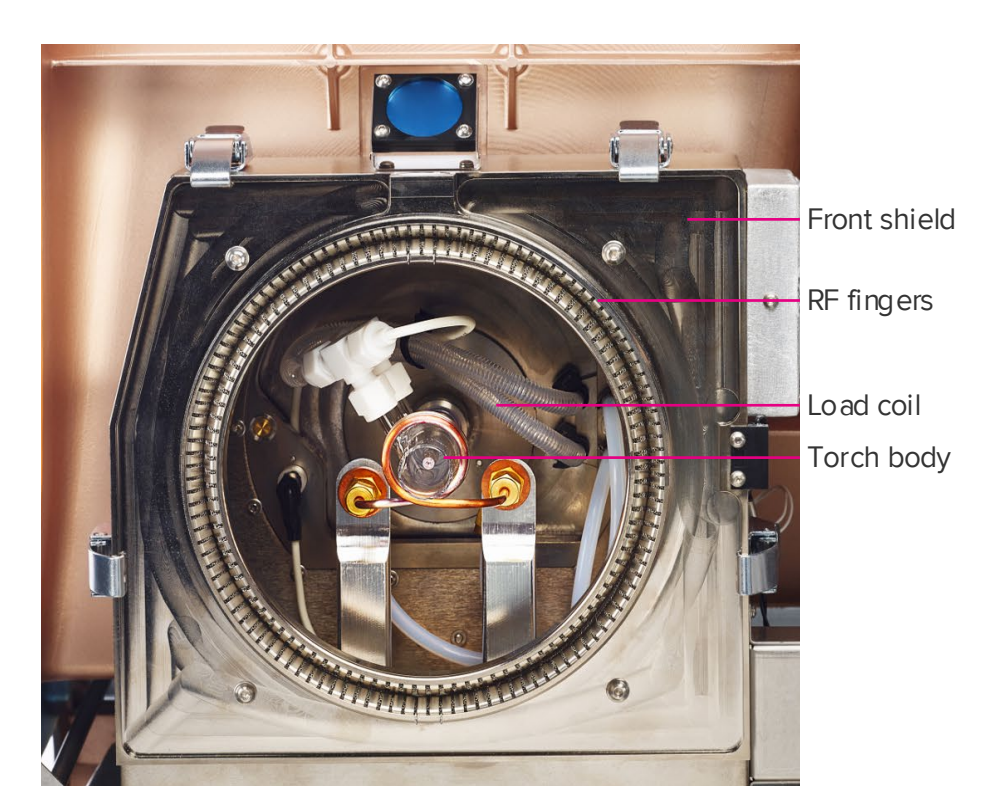

Figure 8. Torch box

# **Other Components**

Table 15. Other Helios components

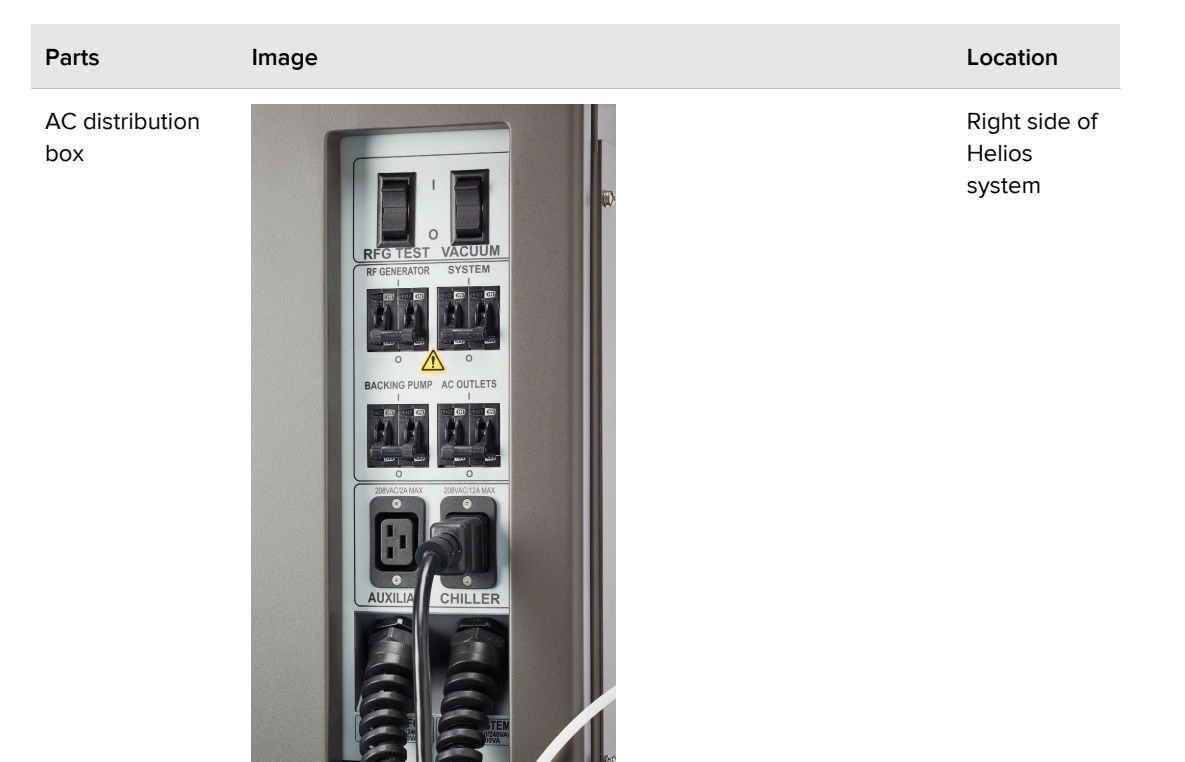

Sampler cone

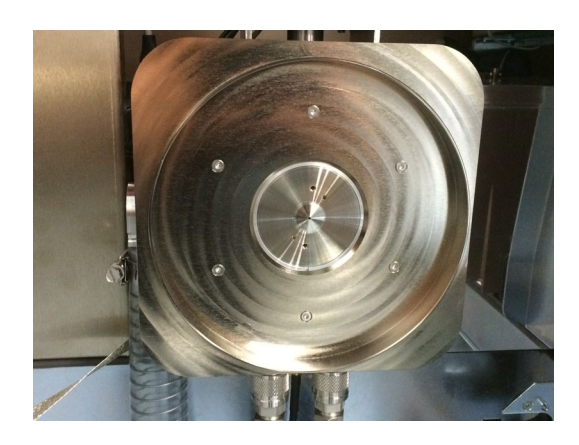

In the vacuum interface

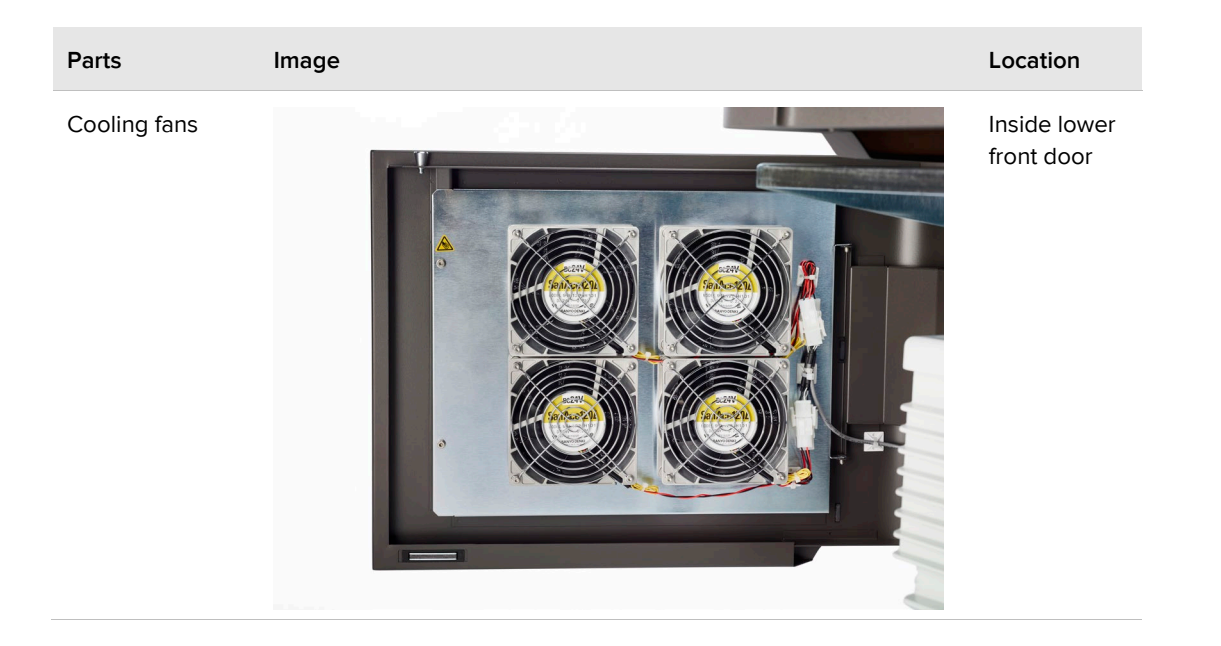

# **Chapter 3: Operation**

This section describes how to

- connect the Hyperion<sup>™</sup> or Hyperion+<sup>™</sup> Tissue Imager to Helios<sup>™</sup>
- start the Hyperion or Hyperion+ Imaging System.
- disconnect the Hyperion or Hyperion+ Tissue Imager from Helios.

**NOTE** See CyTOF<sup>®</sup> Software v7.0 Help for procedures related to instrument control, tuning, and data acquisition.

# **Connect the Hyperion or Hyperion+ Tissue Imager to Helios**

**IMPORTANT** Place the Hyperion and Hyperion+ Imaging Systems in a vibration-free environment.

**IMPORTANT** The following procedure outlines the coupling of the Hyperion or Hyperion+ Tissue Imager to Helios. Plumes of ablated material are transported through the coupling tube to Helios for mass cytometry analysis. Connect the Hyperion or Hyperion+ Tissue Imager to the AUXILIARY power connection on the right panel of the Helios instrument to allow for raising and lowering of the instrument on its wheels and for efficient coupling to Helios.

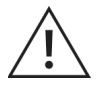

**WARNING** The system must be correctly connected to a suitable electrical supply For more details, see Helios, a CyTOF System Site Requirements Guide (400252).

1 Inspect both ends of the Hyperion or Hyperion+ Tissue Imager (HTI<sup>™</sup> or HTI+<sup>™</sup>) Injector to check for debris or material prior to beginning this procedure. Inspect under a microscope (if available).

**NOTE** Use compressed air to remove any debris from the injector.

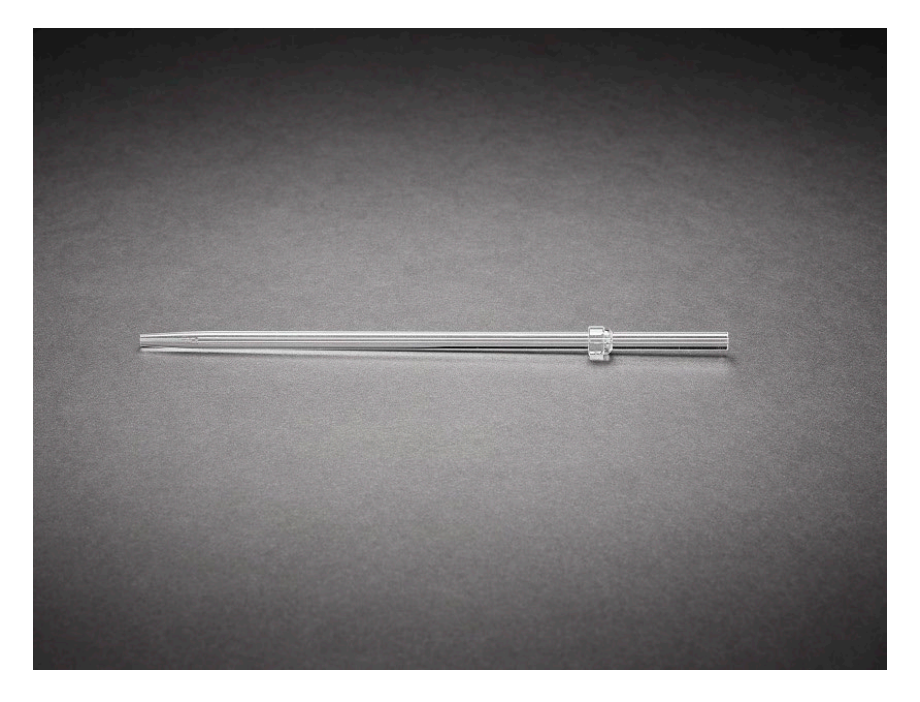

**2** Insert the injector into the torch assembly. Gently rotate the injector to push it past the O-rings until it is fully seated into the torch assembly.

**WARNING** Finger cut hazard. Broken glass may cause injury or cutting of fingers or hands.

**IMPORTANT** Use care when inserting the injector.

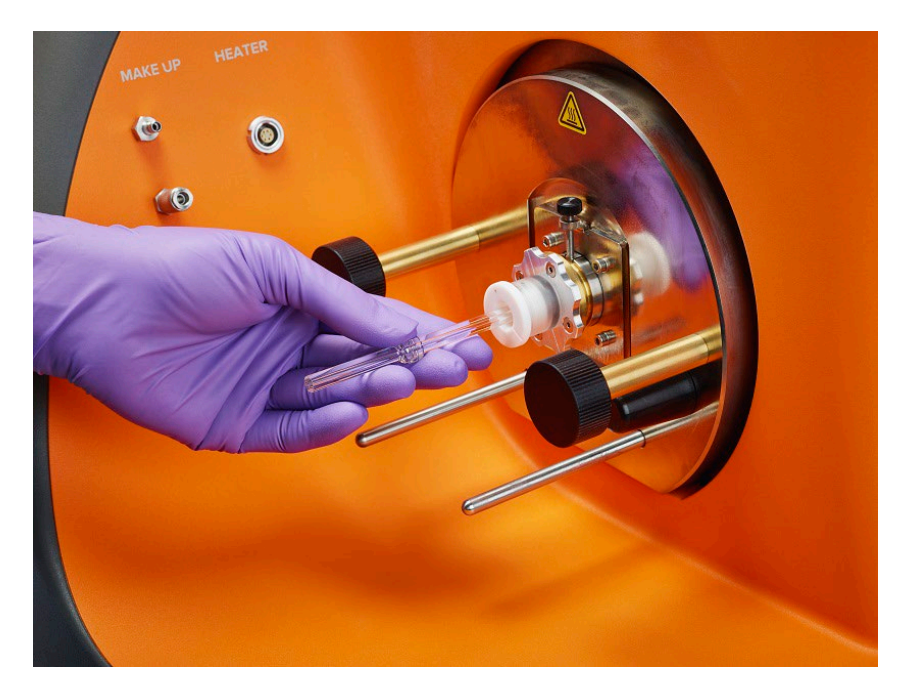

**3** Inspect the coupling tube to ensure that there is no debris or dust (use compressed air to remove any dirt from the coupling), and then connect the larger-diameter nut to the injector.

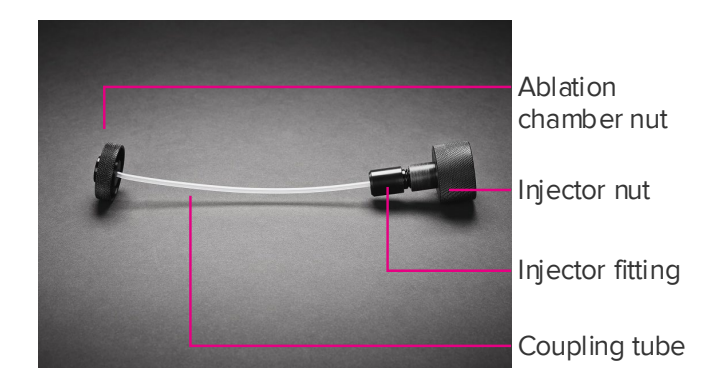

### Raise the Hyperion Tissue Imager That Does Not Require a Wheel Retraction Switch Access Tool

Press the wheel retraction switch on the right side of the instrument to lift the system so that the castors are exposed for movement of the system.

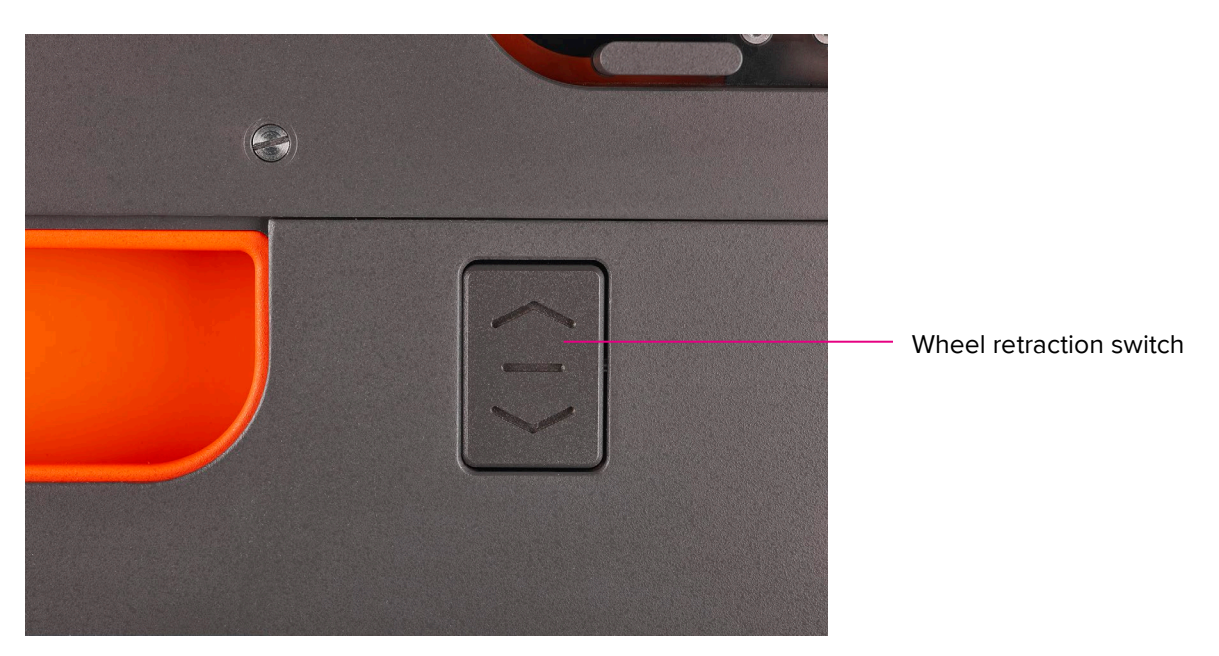

### Raise the Hyperion or Hyperion+ Tissue Imager That Requires a Wheel Retraction Switch Access Tool

Raise the instrument using the wheel retraction switch access tool so that the castors are exposed for movement.

**IMPORTANT** The access tool unlocks the wheel retraction switch. Contact the designated person in your lab for access to the wheel retraction switch access tool.

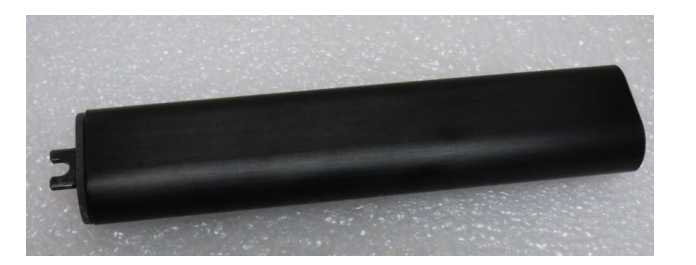

1 Locate the wheel retraction switch located on the right side of the HTI or HTI+ instrument.

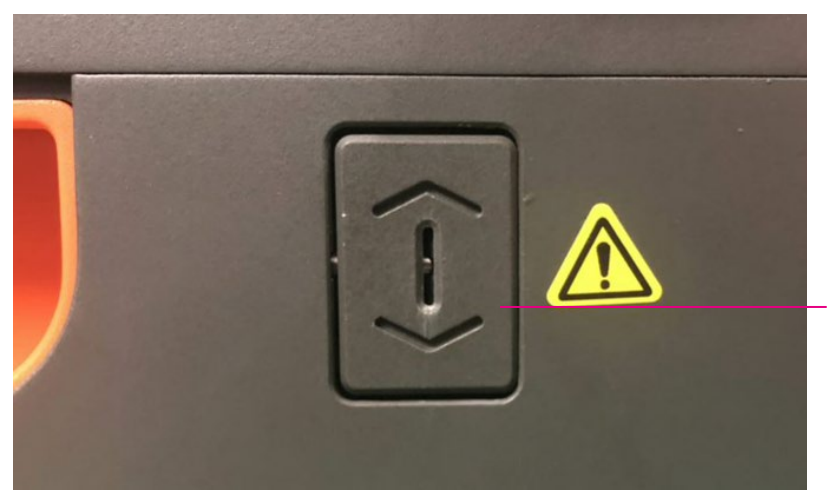

Wheel retraction switch

2 Insert the access tools into the slot of the wheel retraction switch.

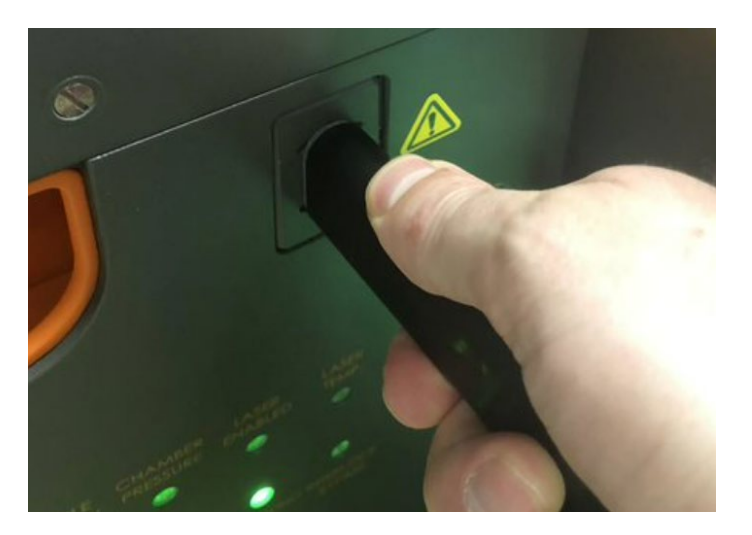

**3** Push the access tool up such that the top of the wheel retraction switch tilts inside the instrument frame. The wheel retraction switch unlocks, allowing the HTI or HTI+ to raise for movement.

#### Align the Hyperion or Hyperion+ Tissue Imager with Helios

1 Loosen the knob of the alignment tool and push the arm in all the way.

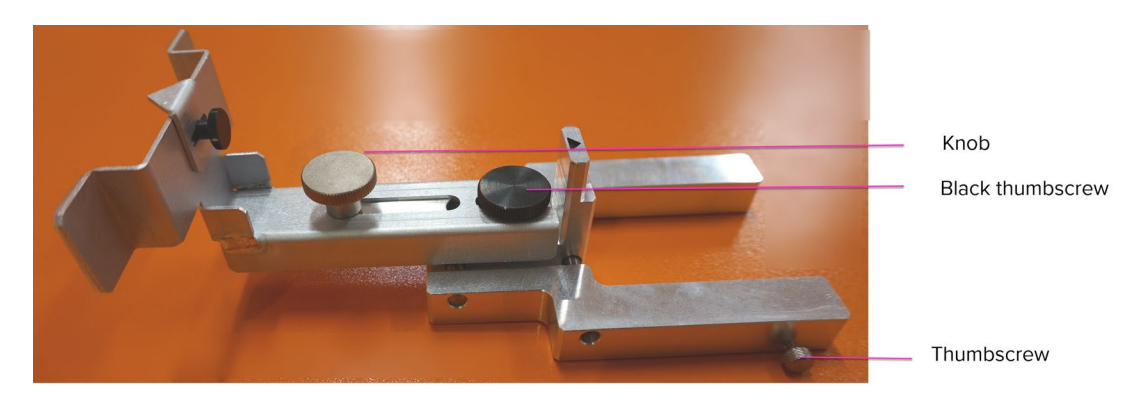

- 2 Carefully slide the alignment tool onto the heater guide pins of Helios, ensuring that the back of the tool is flush against the torch assembly. Secure the tool in position with one hand and tighten the right-side thumbscrew.
- **3** With the first thumbscrew secure, reach down from above with your other hand and tighten the thumbscrew on the left. After both screws are secure, ensure that the alignment tool is level on the heater guide pins and that the back of the tool is against the torch assembly.

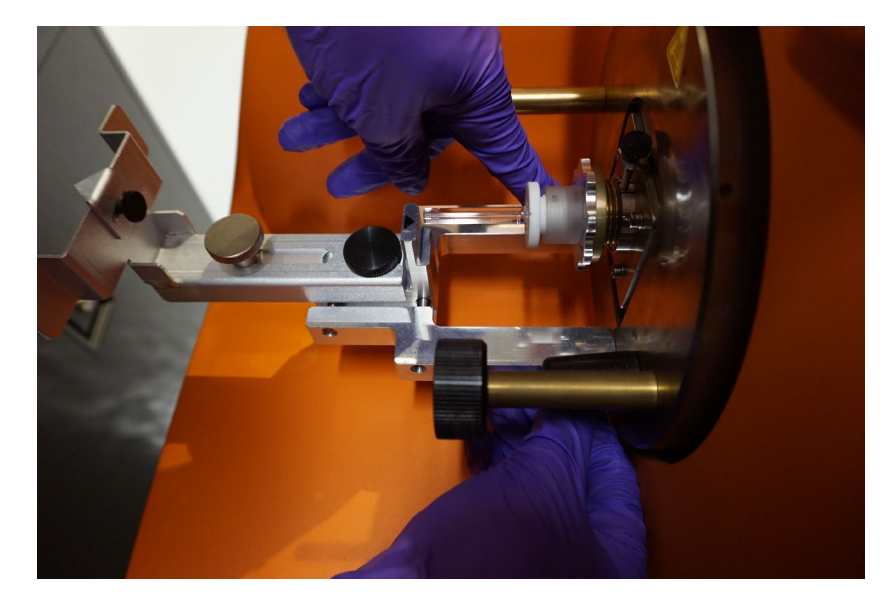

4 Loosen the black thumbscrew on the top of the alignment tool and horizontally line up the arrow of the alignment tool with the center of the injector. Tighten the black thumbscrew to lock the position of the alignment tool.

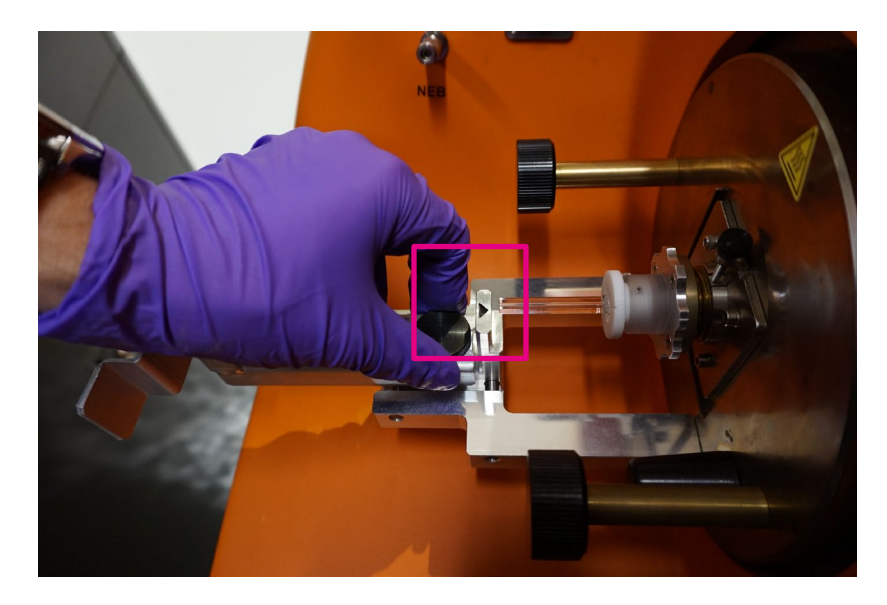

**5** Loosen the knob and extend the arm of the alignment tool fully. Tighten the knob to lock the arm in place.

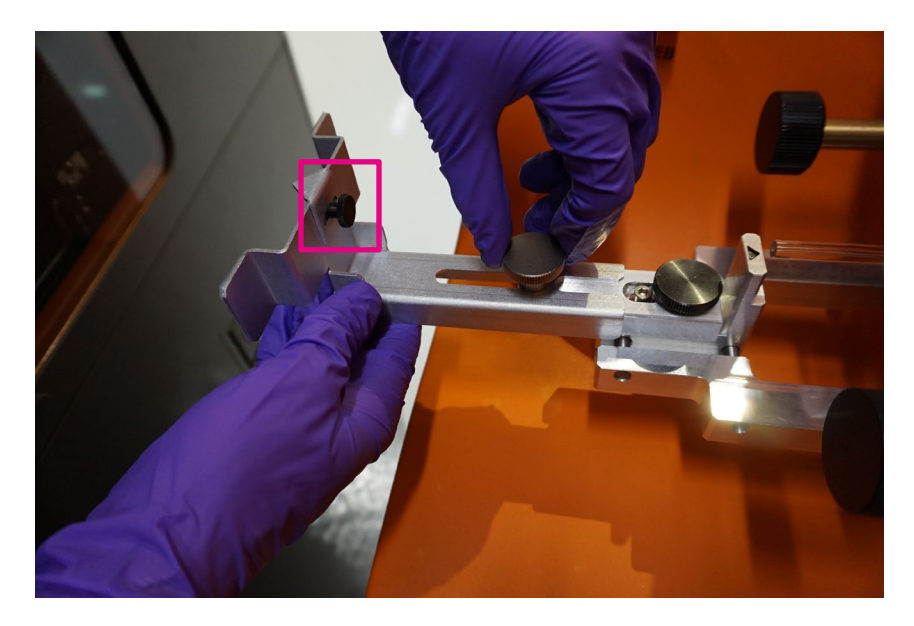

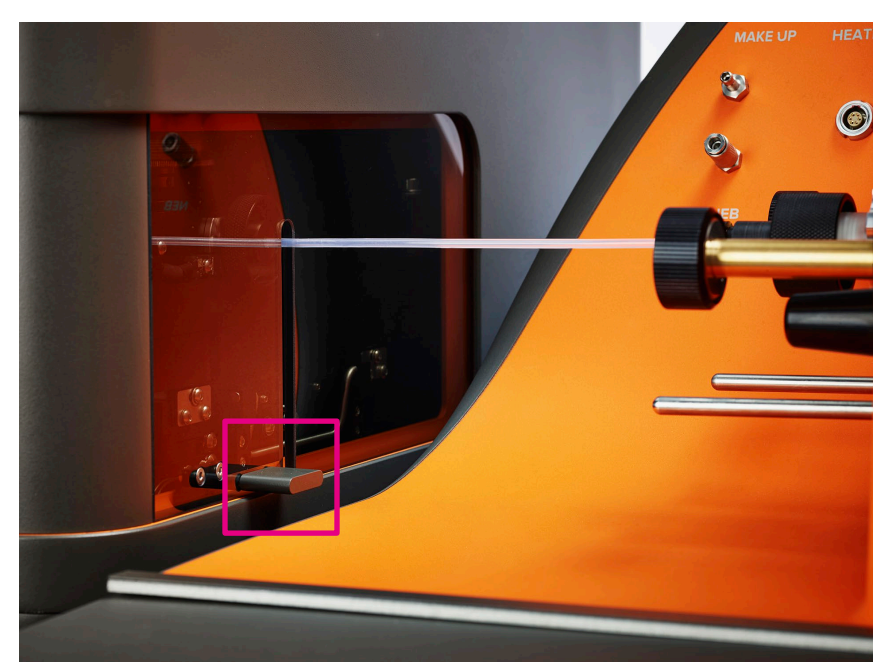

6 Ensure that the Hyperion or Hyperion+ Tissue Imager is raised completely. Lift the coupling window using the gray tab.

7 Carefully move the Hyperion or Hyperion+ Tissue Imager toward the tool so that the ablation chamber gently touches the 2 extended pads of the alignment tool arm. This helps ensure that the tissue imager is parallel with Helios. The arrow on the alignment tool (pink box in the photo) should point toward the center of the coupling insertion on the Hyperion or Hyperion+ Tissue Imager.

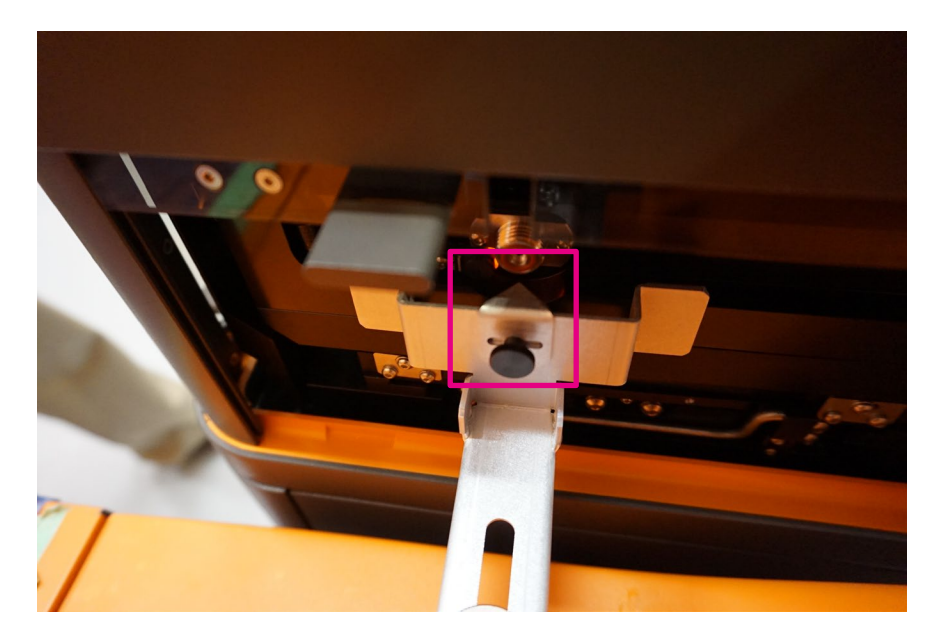

8 Loosen the knob on the alignment tool and push in the arm of the alignment tool all the way back toward the Helios instrument.

- **9** With an arm over the top of the Hyperion or Hyperion+ Tissue Imager, do 1 of the following:
  - Press down on the access tool while it is inserted in the wheel retraction switch to lower the module until it is seated on the ground.
  - Press down on the wheel retraction switch to lower the module until it is seated on the ground.

Watch for any shifting of the Hyperion or Hyperion+ Tissue Imager as it settles.

**IMPORTANT** Ensure that the Hyperion or Hyperion+ Tissue Imager is not sitting on any cords or gas lines before lowering into position.

- **10** If the Hyperion or Hyperion+ Tissue Imager settles significantly to the left or right of the Helios instrument, loosen the small black thumbscrew at the end of the arm and offset the alignment arrow right or left to adjust for the settling. The alignment should be both vertical and horizontal so that the output of the ablation chamber lines up with the coupling tube and Injector.
- 11 Repeat Steps 6 through 10 as necessary.
- **12** Carefully remove the alignment tool from the heater guide pins. Lift the tool off the guide pins and then slide it out and away from the torch assembly horizontally below the pins.

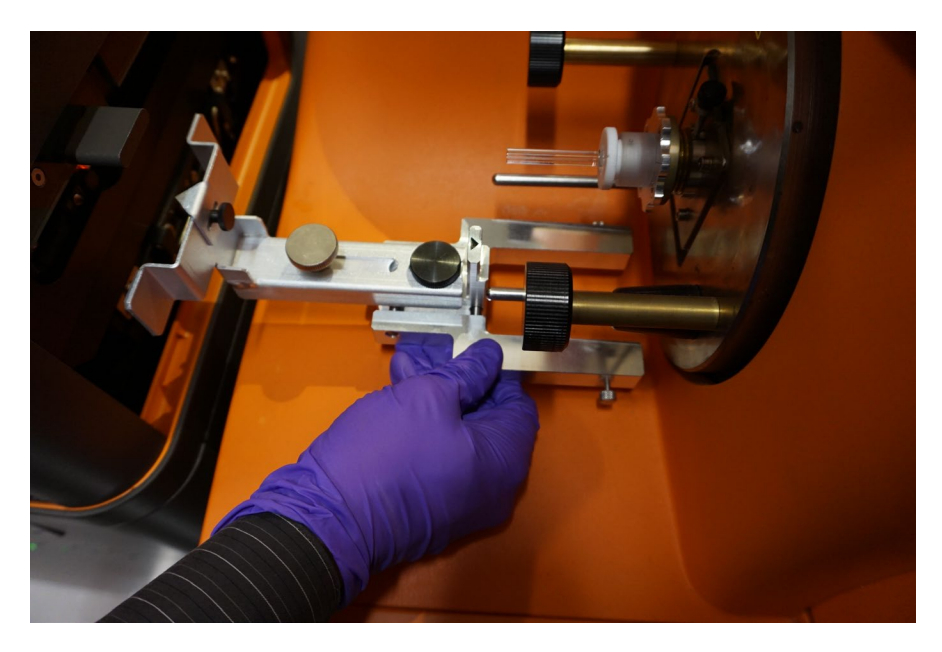

### **Connecting the Coupling Tube**

1 Slide the injector fitting over the back end of the injector in Helios. Grip the back nut with one hand while tightening the injector fitting in the clockwise direction. Hold the injector fitting so that the orientation of the coupling tube is maintained.

#### 2 Do not overtighten.

**NOTE** Do not grip the coupling tube. Gripping the tube may result in damage.

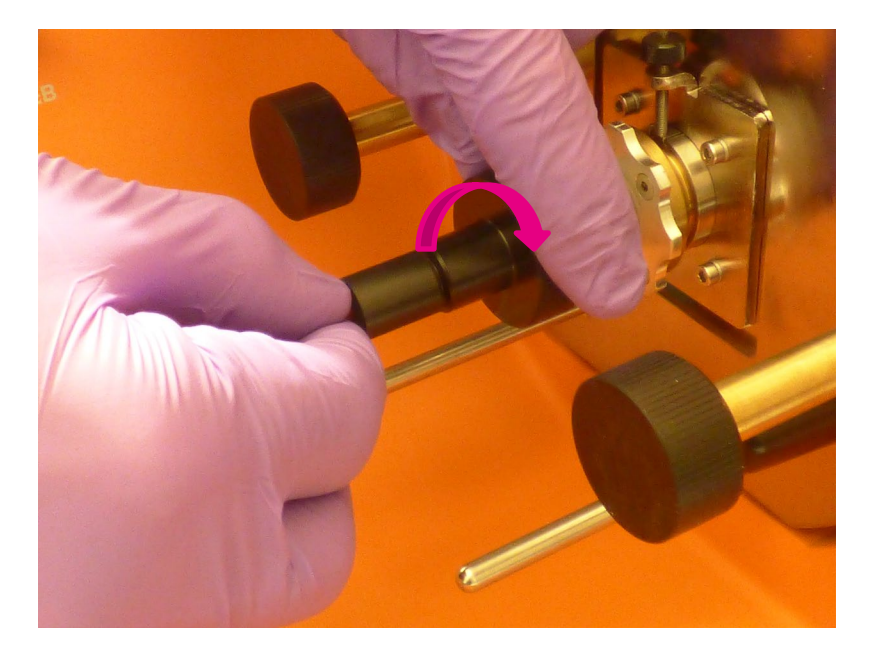

3 Insert the coupling tube end into the coupling attachment in the ablation chamber.

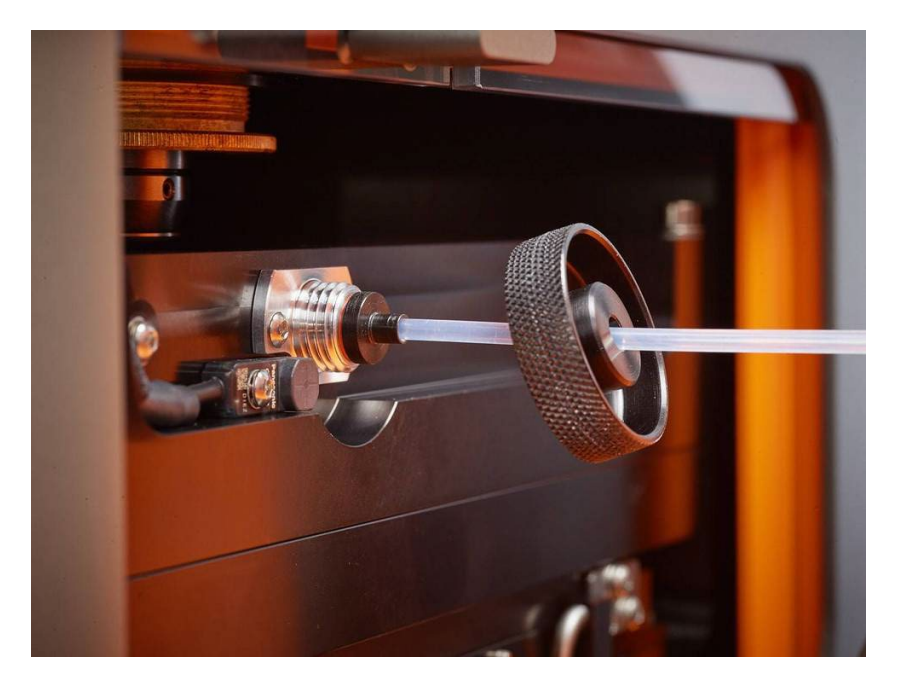

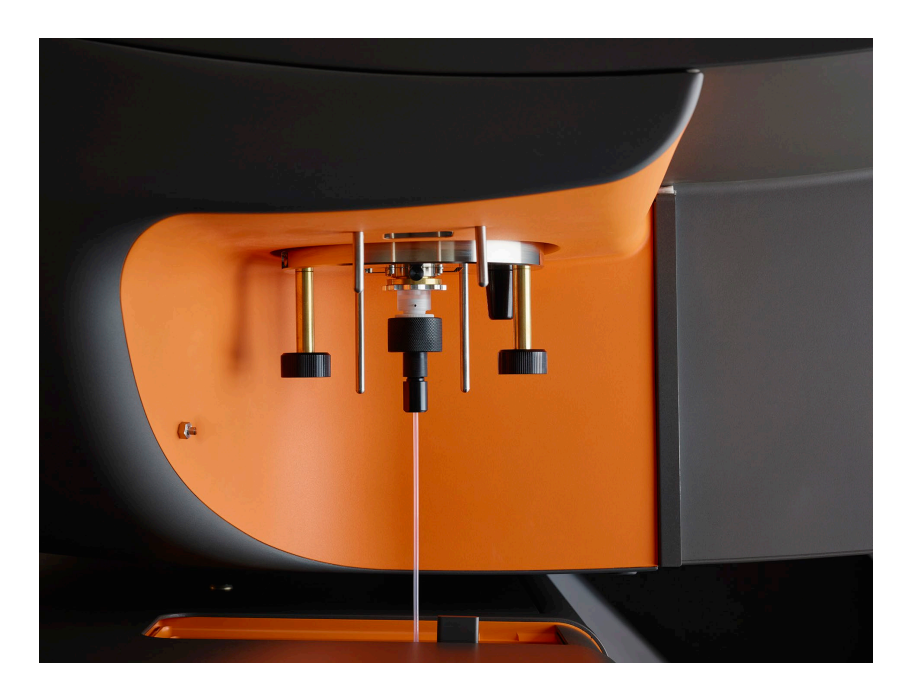

**IMPORTANT** The tube must be as straight as possible. If the tube is not straight then raise the instrument so that the castors are exposed. Adjust the instrument position and check that the tube is fully inserted. Lower the instrument back to the ground for operation. Check that the tube is correctly positioned as straight as possible.

4 Tighten the ablation chamber nut to the ablation chamber in the clockwise direction.

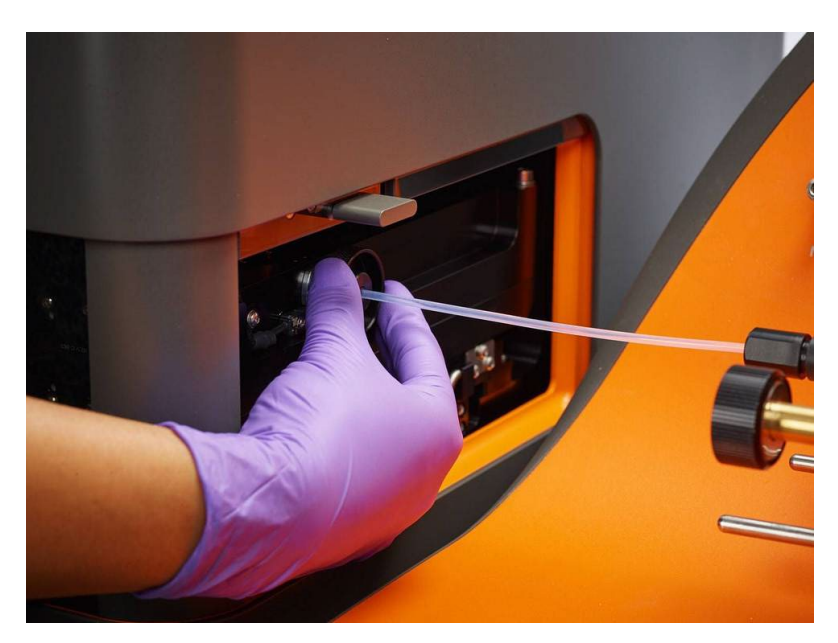
#### **5** Close the coupling window.

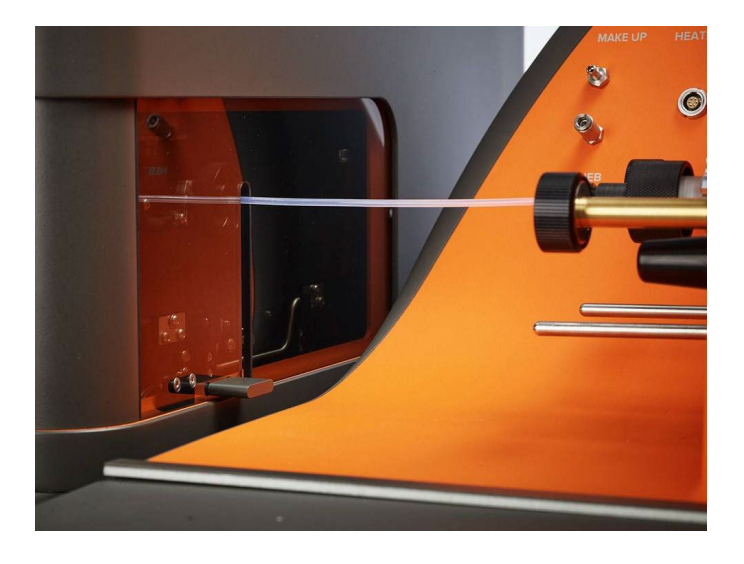

- a Ensure that all the communication cables Have been connected.
  - Connect the USB 2.0 cable connects to the computer for software control.
  - Connect the USB 3.0 cable connects to the computer for the camera.
  - Connect the BNC trigger line connects to the data acquisition board.
- Connect the gas supply lines.

**NOTE** The Hyperion Tissue Imager uses helium as its gas supply, and the Hyperion+ Tissue Imager uses helium/hydrogen gas mixture as its gas supply.

- Connect the helium or helium/hydrogen gas mixture gas line to the external helium or helium/hydrogen gas mixture supply.
- Connect the argon gas line to the makeup gas supply on the front cover of the Helios instrument.

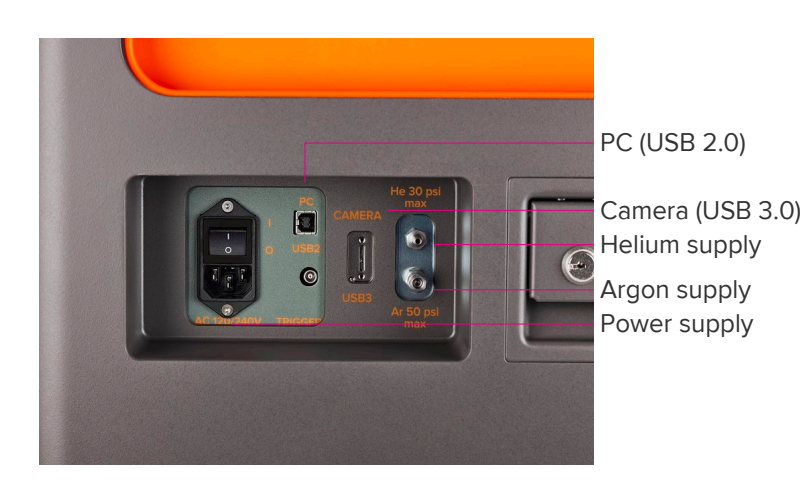

- 6 Open the helium or helium/hydrogen gas mixture and argon gas valves.
- 7 Turn the instrument on by clicking the I/O power switch on the communication panel to the I position.

The Hyperion or Hyperion+ Tissue Imager is now connected to Helios and is ready for operation.

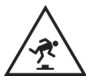

**WARNING** TRIP HAZARD. Watch your step to avoid falling over objects.

**IMPORTANT** The electrical cables and communications are a potential trip hazard. Be careful when walking close to the Hyperion or Hyperion+ Tissue Imager.

## Start the Hyperion or Hyperion+ Imaging System

To start the Hyperion or Hyperion+ Imaging System, log on to the acquisition computer connected to the system and open CyTOF Software v7.0.

- 1 Start and log on to CyTOF Software.
  - a Double-click CyTOF Software icon on the desktop.

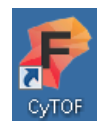

**b** If you already have a CyTOF user account, enter your username and password. Click **log on**.

| 🥐 Log on to CyTOF 7.0 | × |
|-----------------------|---|
| Username              |   |
|                       |   |
| Password              |   |
|                       |   |
| Log on                |   |
|                       |   |

c If you are a new user, in the **username** text box, enter Administrator. Leave the Password text box empty. Click **log on**.

The system takes approximately 30 sec to initialize.

- If CyTOF Software is in cell suspension mode, set the Acquisition Mode to Imaging.
  - Under system, click control Panel.

- On control Panel, click the devices tab, and under acquisition Mode, click imaging.
- On **control Panel**, click **set Configuration**. CyTOF Software restarts and the log on dialog box is displayed. Enter your account credentials to log on to the software and continue to Step 3.
- 2 Click Start Flushing to displace any air in the system.
- 3 After initialization is complete, start the system. On the **instrument Control** tab, click **start**.

**NOTE** It takes approximately 7 min for the system startup sequence to complete. During this time the ablation chamber is flushed with helium or helium/hydrogen gas mixture, plasma is ignited, and hardware components are initialized.

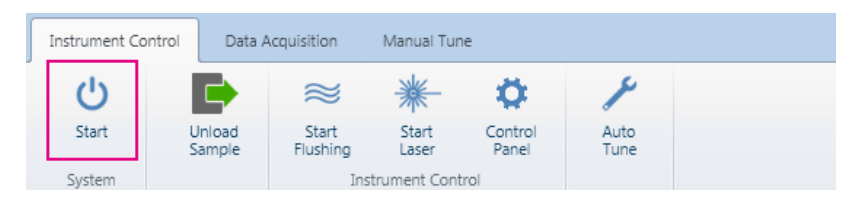

**NOTE** Allow the system at least 30 min to warm up before tuning. Refer to the software Help for information about tuning, acquisition, and instrument control. Help is started

from the upper right corner of the screen—click 😨.

**NOTE** The button now displays Cancel. If you want to cancel the system startup sequence, click Cancel.

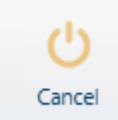

## Unload and Load the Tuning Slide or Sample Slide

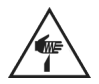

**CAUTION** Finger cut hazard. Broken glass may cause injury or cutting of fingers or hands. Caution when loading and unloading the sample slides.

1 Obtain the 3 Element Full Coverage Tuning Slide (201088).

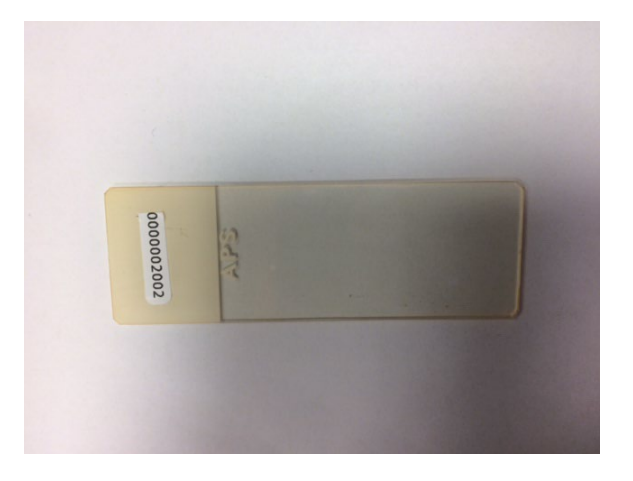

**IMPORTANT** It is recommended that you store the tuning slide and the sample slide in a slide holder between uses to prevent dust buildup.

2 On the Instrument Control tab, click Unload Sample.

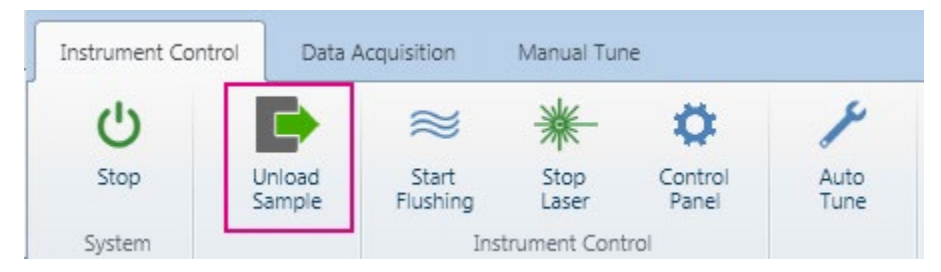

**3** After the stage on the Hyperion or Hyperion+ Tissue Imager fully extends, open the sample window and, if necessary, remove the previously loaded slide.

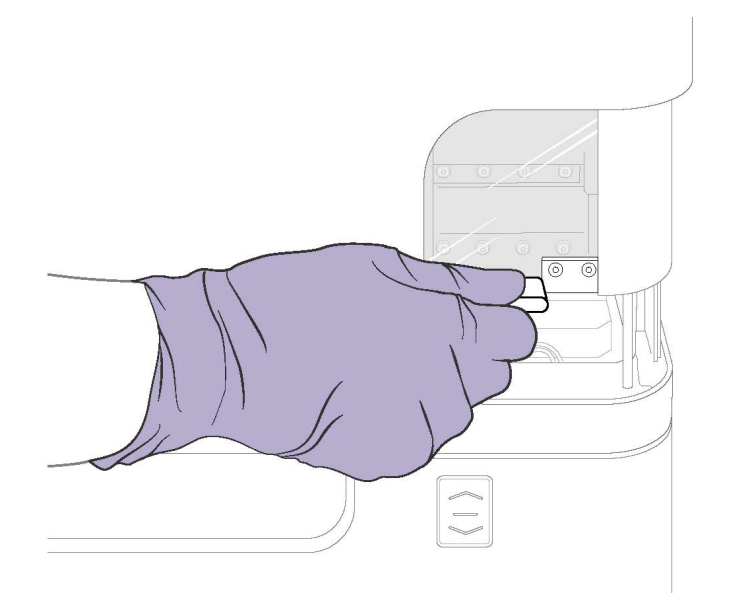

**4** When the stage is fully extended, carefully insert the slide into the ablation chamber stage with tuning film facing up.

**IMPORTANT** Gently grip the slide with your thumb and index finger to ensure that you are not pushing down on the slide. Place the slide in the grooves on the stage and insert.

**5** Push the slide until it is firmly seated. A loud noise occurs if the slide is inserted incorrectly.

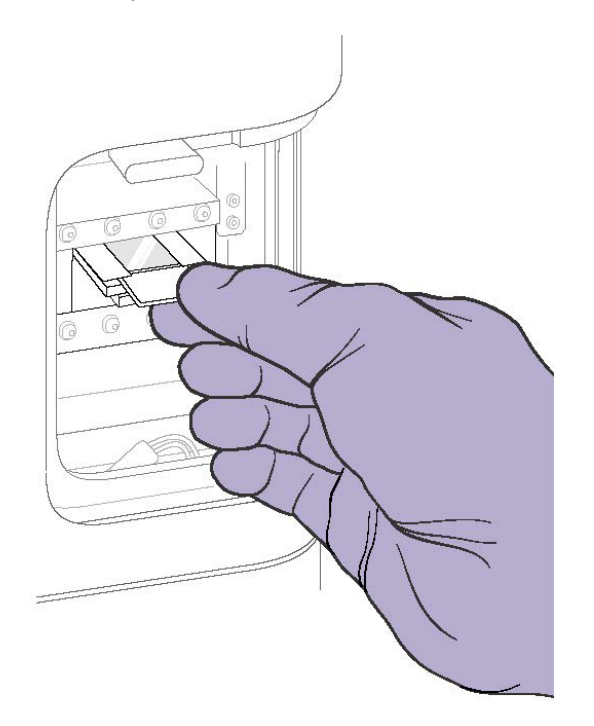

#### 6 Click Load.

7 If the instrument sample window is open, a dialog box confirms that a Cover Door is Closed. Close the sample window. Click **OK**.

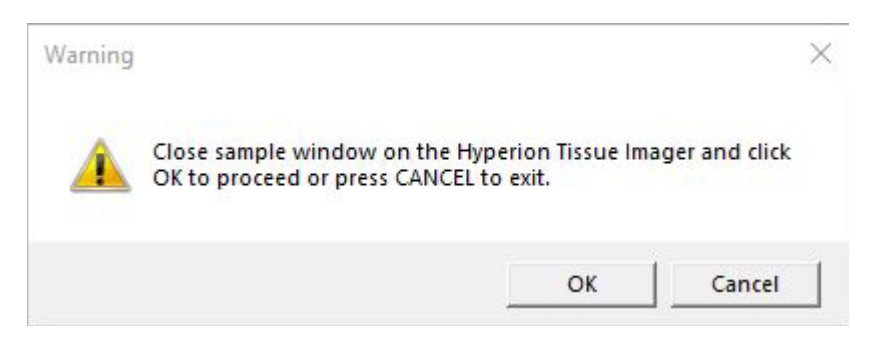

- 8 Load the slide onto the stage and close the sample window.
- 9 After the sample is loaded, click **Load Sample**.

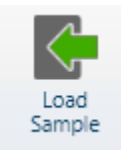

**NOTE** The slide moves to the home position immediately after it is loaded. The home position is set to 14,700  $\mu$ m from the left side of the inserted microscope slide and 13,300  $\mu$ m from the bottom of the slide, which is considered the midpoint of the slide. The slide coordinate system starts on the bottom left-hand corner of the slide, which represents X=0 and Y=0.

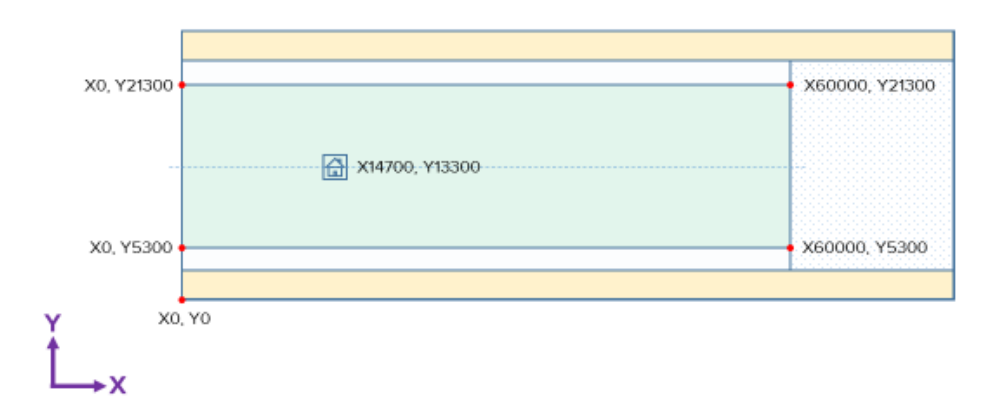

**NOTE** The area available for ablation is approximately 16,000  $\mu$ m in the Y direction and 60,000  $\mu$ m in the X direction.

**10** The chamber automatically flushes for approximately 5 min (unless the default flushing time has been changed in the HTI Settings). Check the HTI Status Panel to confirm that the chamber has been flushed (blue circle).

## **Start the Laser**

The laser is automatically started when the system is started. To conserve the laser between acquisitions without stopping plasma, click Stop Laser. The chamber begins flushing and the button toggles to Start Laser.

1 In the Toolbar click **Start Laser** to turn on the laser power. Check the HTI Status Panel to confirm that the laser is on (blue circle).

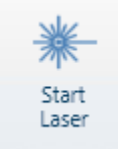

**NOTE** See CyTOF Software v7.0 Help for procedures related to instrument control, tuning, and data acquisition.

## **Disconnect the Hyperion or Hyperion+ Tissue Imager** from Helios

### Disconnect Cables and Coupling Tube from HTI That Does Not Require a Wheel Retraction Access Tool

1 Disconnect communication cables and gas lines including USB 2.0 connection, USB 3.0 connection, trigger, argon, and helium or helium/hydrogen gas mixture gas lines.

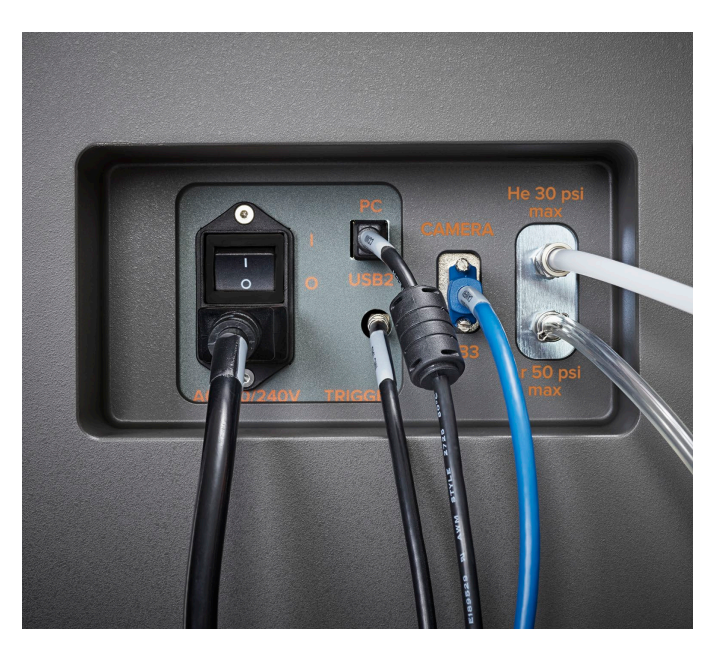

**2** On the Hyperion Tissue Imager ablation chamber, loosen the black nut on the coupling tube. Disconnect the coupling interlock.

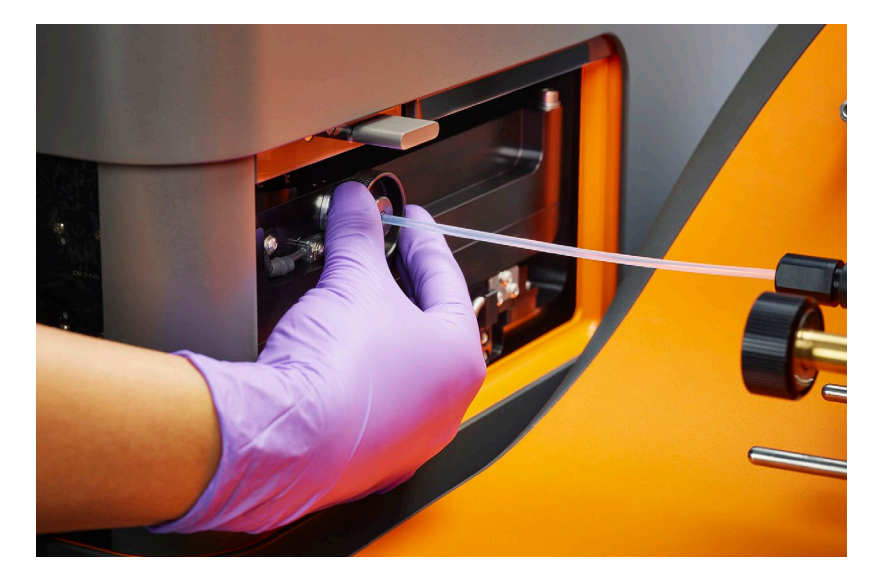

**3** Using the wheel retraction switch on the right side of the instrument, raise the instrument.

**NOTE** The wheel retraction switch is disabled when the coupling tube is connected to the ablation chamber.

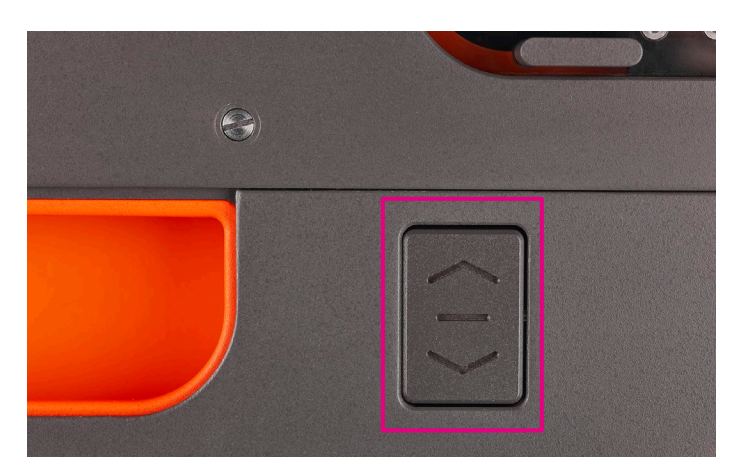

4 Turn off the radio frequency (RF) generator circuit breaker on the right side of the Helios instrument. Disconnect the AC power cord from the AUXILIARY connection panel.

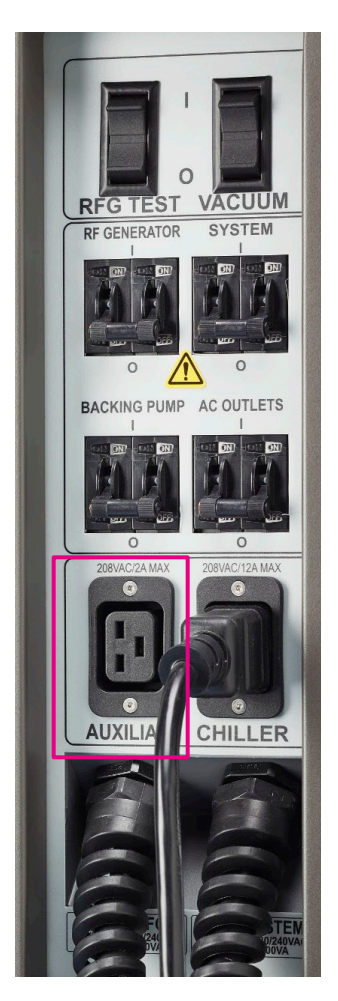

- **5** Carefully roll the Hyperion Tissue Imager to a safe area in the laboratory using the instrument castors.
- 6 Reconnect the instrument power to a wall receptacle and use the instrument wheel retraction switch to lower the instrument and secure it in place.

### Disconnect Cables and Coupling Tube from HTI or HTI+ that Requires a Wheel Retraction Switch Access Tool

1 Disconnect communication cables and gas lines including USB 2.0 connection, USB 3.0 connection, trigger, argon, and helium or helium/hydrogen gas mixture gas lines.

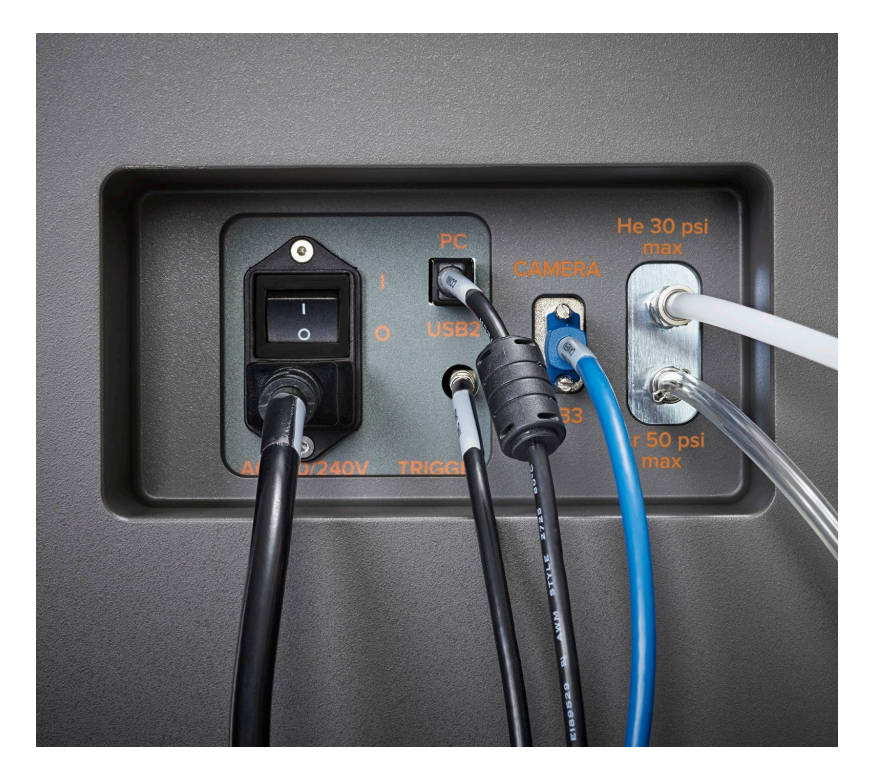

**2** On the Hyperion or Hyperion+ Tissue Imager coupling window, loosen the black nut on the coupling tube. Disconnect the coupling interlock.

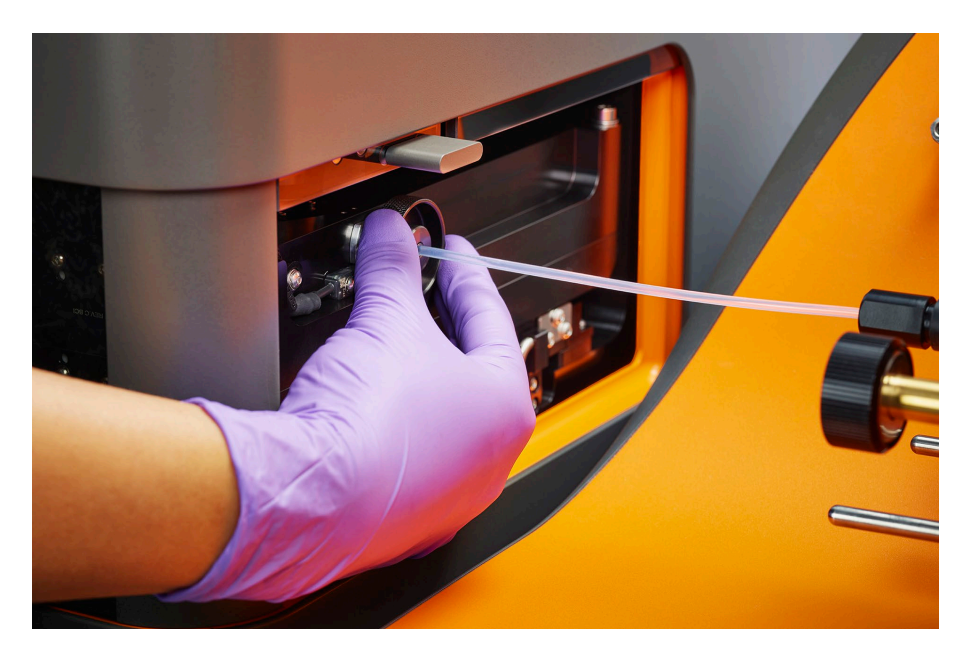

**3** Raise the instrument using the wheel retraction switch access tool so that the castors are exposed for movement.

**IMPORTANT** The access tool unlocks the wheel retraction switch. Contact the designated person in your lab for access to the wheel retraction switch access tool.

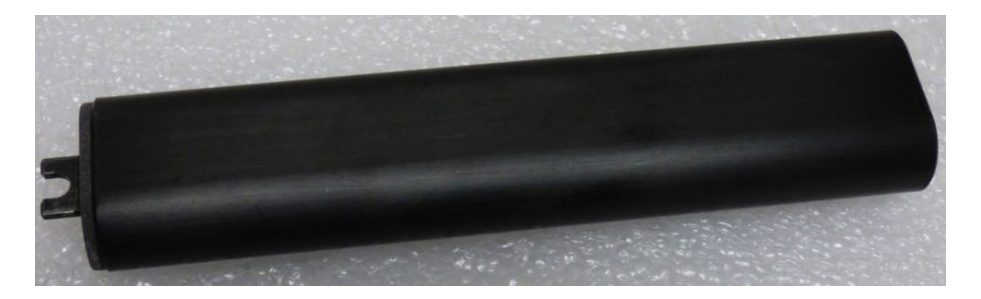

**NOTE** The wheel retraction switch is disabled when the coupling tube is connected to the ablation chamber.

a Locate the wheel retraction switch located on the right side of the HTI or HTI+ instrument.

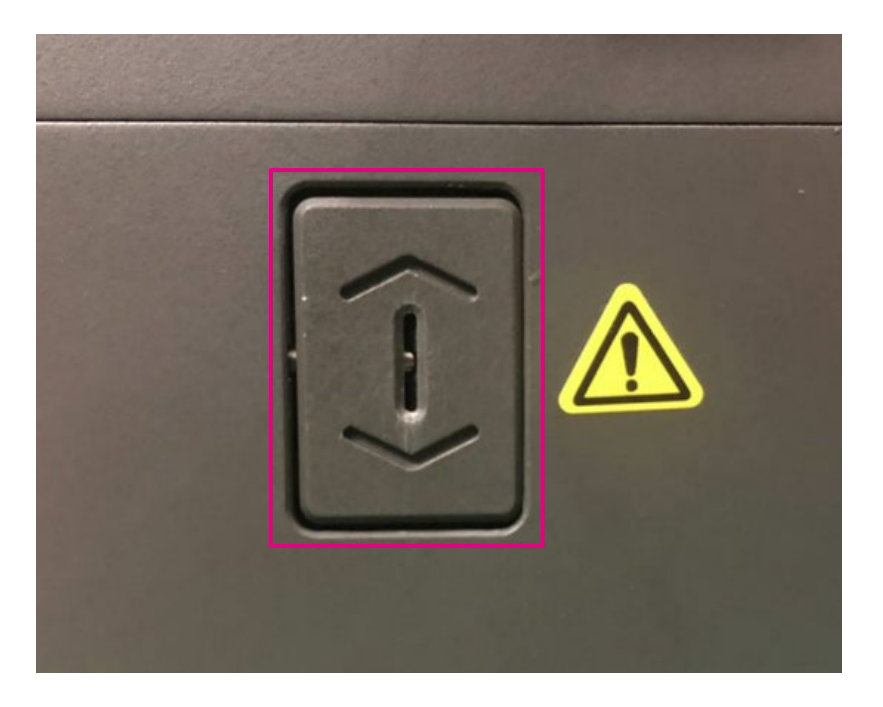

**b** Insert 1 of the access tools into the slot of the wheel retraction switch.

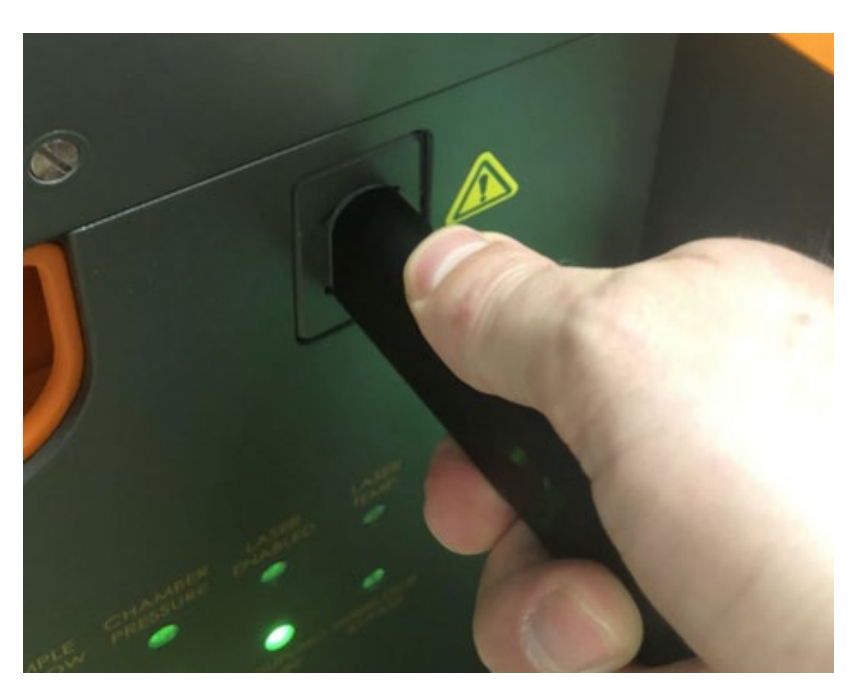

c Push the access tool up such that the top of the wheel retraction switch tilts inside the instrument frame. The wheel retraction switch unlocks, allowing the instrument to raise for movement.

4 Turn off the radio frequency (RF) generator circuit breaker on the right side of the Helios instrument. Disconnect the AC power cord from the AUXILIARY connection panel.

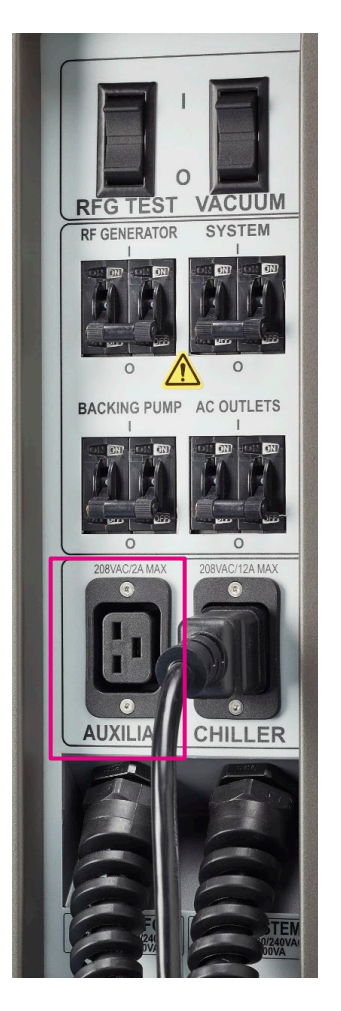

- **5** Carefully roll the Hyperion or Hyperion+ Tissue Imager to a safe area in the laboratory using the instrument castors.
- 6 Reconnect the instrument power to a wall receptacle. Insert the access tool into the instrument wheel retraction switch. Push down on the access tool such that the bottom of the wheel retraction switch tilts inside the instrument frame. The wheel retraction switch unlocks allowing the instrument to be lowered and secured in place.

#### Switch to Cell Suspension Mode

**IMPORTANT** Ensure that the nebulizer, torch, injector, spray chamber, cones, and load coil on the Helios system are clean and correctly installed, and aligned on the instrument. Check the condition of the interface pump oil in the visual inspection window of the Helios instrument. Refer to the Helios, a CyTOF System User Guide, Chapter 5: Maintenance (400250) for more details.

- 1 Disconnect the coupling tube and move the Hyperion or Hyperion+ Tissue Imager out of the way to access the injector.
- 2 Gently twist and pull the injector from the torch assembly.

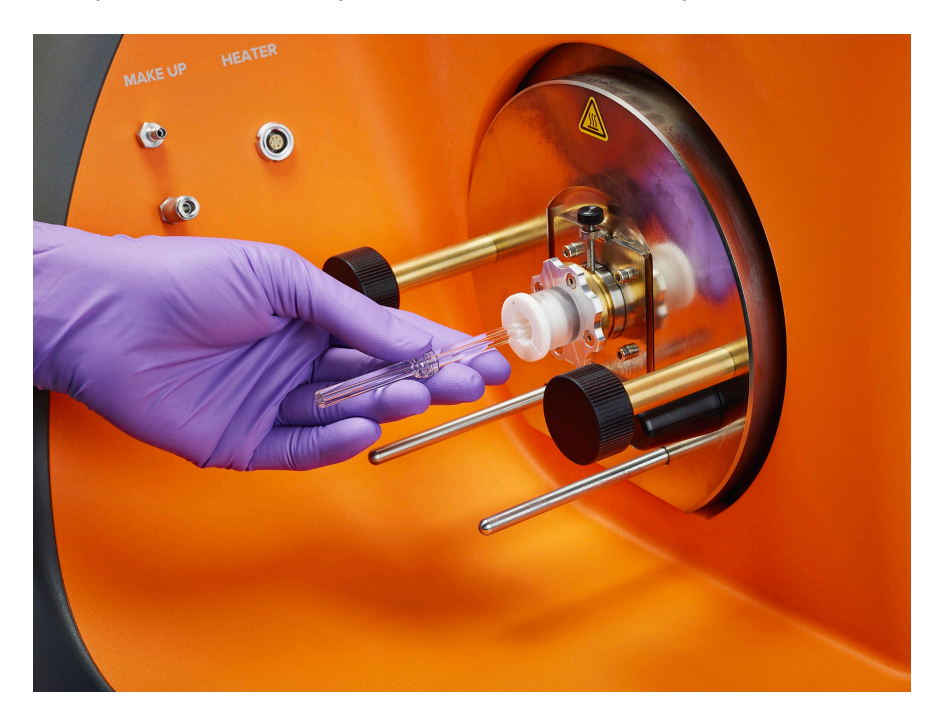

3 Insert the HT Injector (107018) into the torch body and push in until it can go no farther.

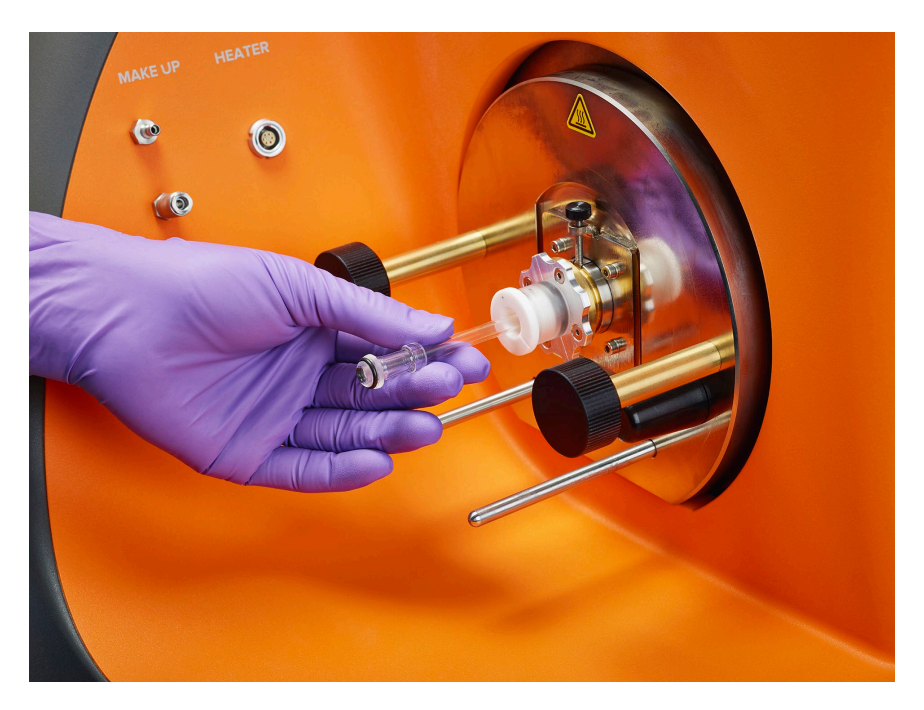

- 4 Reconnect the heater box to the torch assembly. Slide the heater box onto the support pins toward the torch assembly so that the spray chamber ball joint connection meets the injector.
- **5** Connect the ball joint clamp to secure the spray chamber to the injector.

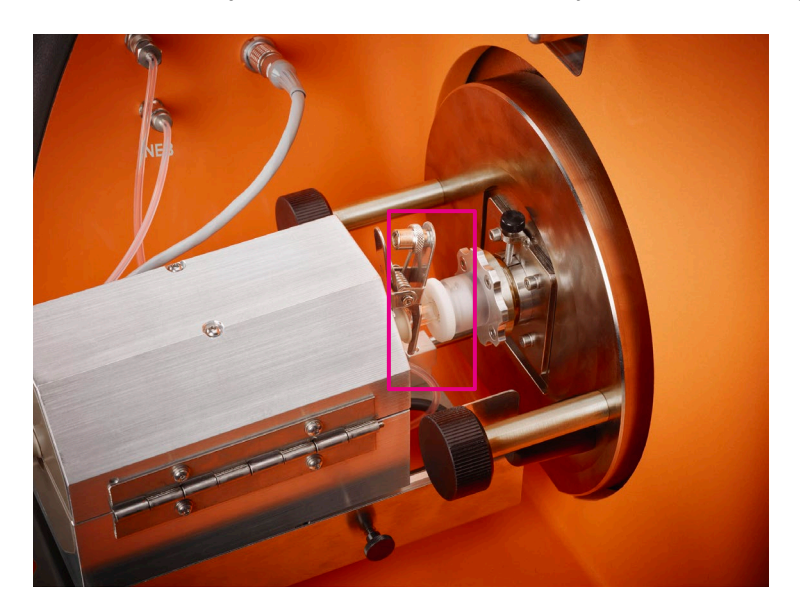

6 Place the heat shield onto the heater and tighten the 4 thumbscrews, 2 on each side of the shield.

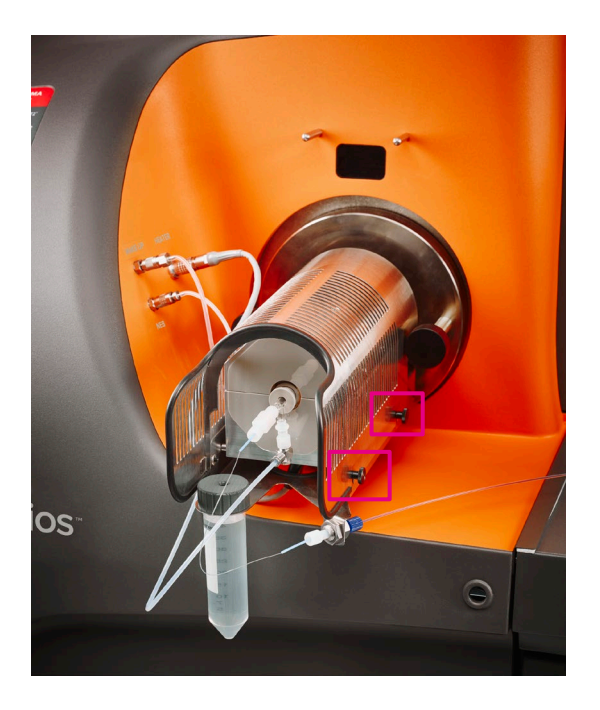

Figure 9. The heat shield on the Helios heater box. There are 4 screws, 2 on each side of the shield, that must be tightened before replacing the shield.

- 7 Connect the heater connection to the front face of the instrument.
- 8 Start CyTOF Software. Log on with your user name and password.
- 9 Set the Acquisition Mode to Cell Suspension.
  - a On the instrument Control tab, click control Panel.
  - b On control Panel, click the devices tab, and under acquisition Mode, click cell
    Suspension.

| Acquisition Mode |                            |
|------------------|----------------------------|
| 0                | Imaging<br>Cell Suspension |
|                  |                            |

c On **control Panel**, click **set Configuration**. CyTOF Software restarts and the log on dialog box is displayed. Enter your account credentials and click **log on**. The software opens in Cell Suspension mode.

**IMPORTANT** Helios is now ready to run in cell suspension mode for mass cytometry analysis. Refer to the software Help for information about tuning, acquisition, and instrument control in cell suspension mode. Help is started from the side bar, under **system**, click **help**.

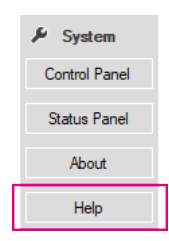

**IMPORTANT** Run a Full Tuning Protocol before running the instrument in solution mode. In Tuning Manager select Full Protocol from the drop-down.

# **Chapter 4: Maintenance**

The Hyperion<sup>™</sup> and Hyperion+<sup>™</sup> Imaging Systems are very simple to maintain. You may be required to clean the outside of the instrument, but all internal components including the laser ablation chamber and the cover glass are addressed during preventive maintenance every 6 months.

## **Cleaning Instructions**

Table 16. Cleaning frequency and reagents required for maintenance and cleaning of the Hyperion and Hyperion+ Imaging Systems

| Parts               | Frequency                 | Performed By              | Agents/Equipment                                | Company and<br>Part Number |
|---------------------|---------------------------|---------------------------|-------------------------------------------------|----------------------------|
| Injector            | As required               | Operator                  | 10% Contrad® 100 in<br>DIW<br>Glassware brushes | Decon Labs                 |
| Torch               | As required               | Operator                  | 10% Contrad 100 in<br>DIW<br>Glassware brushes  | Decon Labs                 |
| Skimmer-<br>Reducer | Preventive<br>maintenance | Field Service<br>Engineer |                                                 |                            |
| Sampler cone        | Preventive<br>maintenance | Field Service<br>engineer |                                                 |                            |
| Coupling tube       | Preventive<br>maintenance | Field Service<br>Engineer |                                                 |                            |

**NOTE** For cleaning frequency in solution mode refer to the Helios, a CyTOF<sup>®</sup> System User Guide (400250), Chapter 5: Maintenance. It is recommended that you clean glassware and instrument cones weekly if you are running the Helios<sup>™</sup> instrument in solution mode.

| Parts    | Equipment         | Company      | Product Name                                                                                       | Part Number |
|----------|-------------------|--------------|----------------------------------------------------------------------------------------------------|-------------|
| Torch    | Glassware brushes | Restek®      | Nylon Tube Brushes<br>and Pipe Cleaner                                                             | 20108       |
| Injector | Glassware brush   | Gordon Brush | Nylon 0.030<br>Miniature Single-<br>Spiral brushes with a<br>stainless steel stem<br>and a cut end | 01023       |

Table 17. Equipment required for maintenance and cleaning of the Hyperion and Hyperion+ Imaging Systems

#### **Exterior Surfaces**

**NOTE** This procedure may only be done when the Hyperion or Hyperion+ Tissue Imager has been disconnected from Helios and moved out of the way.

- 1 Disconnect the Hyperion or Hyperion+ Imaging System from the power supply.
- 2 Wipe the instrument exterior surfaces only using a towel dampened with a lab-grade cleaning agent (for example, isopropanol).
- **3** Repeat Step 2, using a towel dampened with deionized water.
- 4 Dry the instrument exterior using a dry towel.

#### **Injector Cleaning**

- 1 Soak the injector in 10% Contrad for up to 1 hr.
- 2 Scrub the injector with the recommended glassware brush (Gordon Brush, 01023).
- **3** Insert the brush into the tip of the injector and pull it in and out a few times to dislodge any buildup around the tip.
- 4 Rinse thoroughly with DIW.
- **5** Spray isopropanol on the injector and air-dry.
- 6 Alternatively, completely dry the injector with a blow dryer or heat gun.

**NOTE** Ensure that the parts are completely dry before reinstalling.

### **Torch Cleaning**

See the Helios, a CyTOF System User Guide (400250) for procedure on torch assembly, removal, cleaning, and for reassembly of the injector and torch.

- 1 Soak in the torch in 10% Contrad for up to 1 hr.
- 2 Scrub the parts with the recommended glassware brush (Restek, 20108).
- **3** Rinse thoroughly with DIW.
- **4** Spray isopropanol on the torch and air-dry.
- 5 Alternatively, completely dry the glassware with a blow dryer or heat gun.

NOTE Ensure that the parts are completely dry before reinstalling.

#### **Coupling Tube**

**IMPORTANT** We do not recommend cleaning of the coupling tube. Inspect the tube periodically to ensure that there are no breaks or cracks. It is recommended to apply compressed air on the connectors of the coupling tube to remove the buildup of dust periodically. Replace the Coupling Tube Kit (108480) if necessary.

## **Periodic Maintenance**

#### Vacuum Interface Cones

The vacuum interface cones are inspected and cleaned if necessary during the preventive maintenance of the instrument. If running solution mode, clean the skimmer-reducer and sampler cone weekly. See the Helios, a CyTOF System User Guide (400250) for the procedure to remove, clean, and reinstall the vacuum interface cones.

#### **Replace the Load Coil**

If the load coil (105398) is damaged or misshapen, it must be replaced. Inspect the load coil regularly to ensure that it is in good condition.

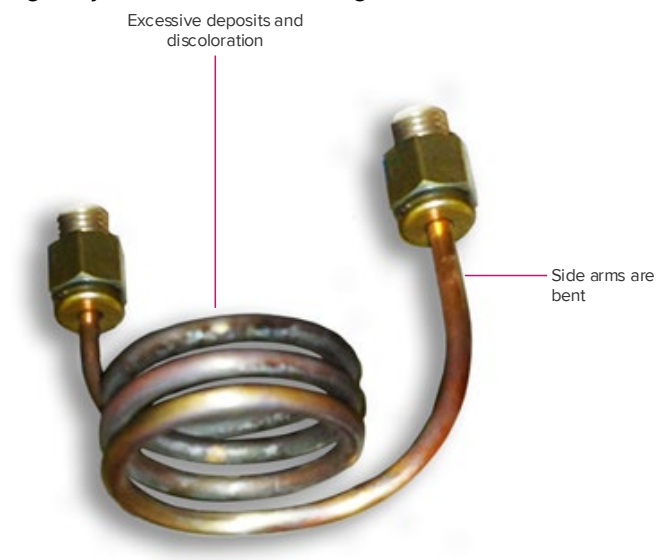

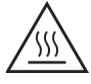

**WARNING** HOT SURFACE HAZARD. The torch components, the vacuum interface, and the sample introduction system components remain hot for some time after the plasma has been shut off. Allow sufficient time for these items to cool to room temperature before you handle them.

- 1 Disconnect the coupling tube and move the Hyperion or Hyperion+ Tissue Imager out of the way to access the injector.
- 2 Gently twist and pull the injector from the torch assembly.
- 3 Remove the torch assembly from the front face of the instrument.

4 Open the front access door. Undo the 4 clips on the top and both sides of the front shield and lift off (magenta boxes below).

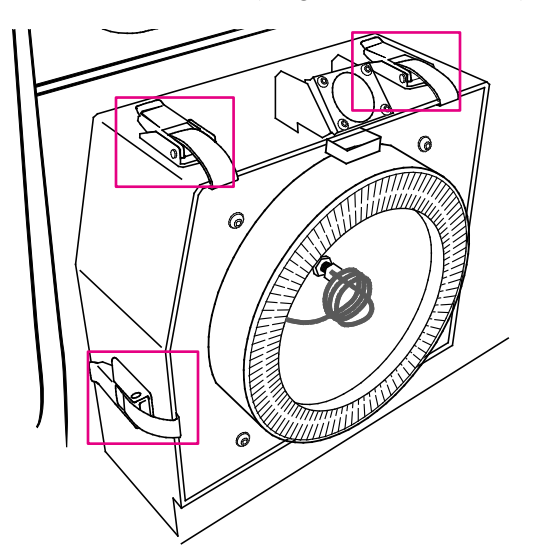

- Using a 7/16 wrench loosen the nut holding the load coil. Use a 9/16 wrench simultaneously to apply counterforce on the larger nut. Repeat on the opposite side. Remove the old load coil.
- 6 Carefully remove the zip ties on the new load coil using a wire cutter. Remove the base of the load coil holder but keep the load coil core in place.

7 Install the new load coil using the 7/16 wrench to tighten the nuts and washers while applying counterforce on the larger nuts with the 9/16 wrench.

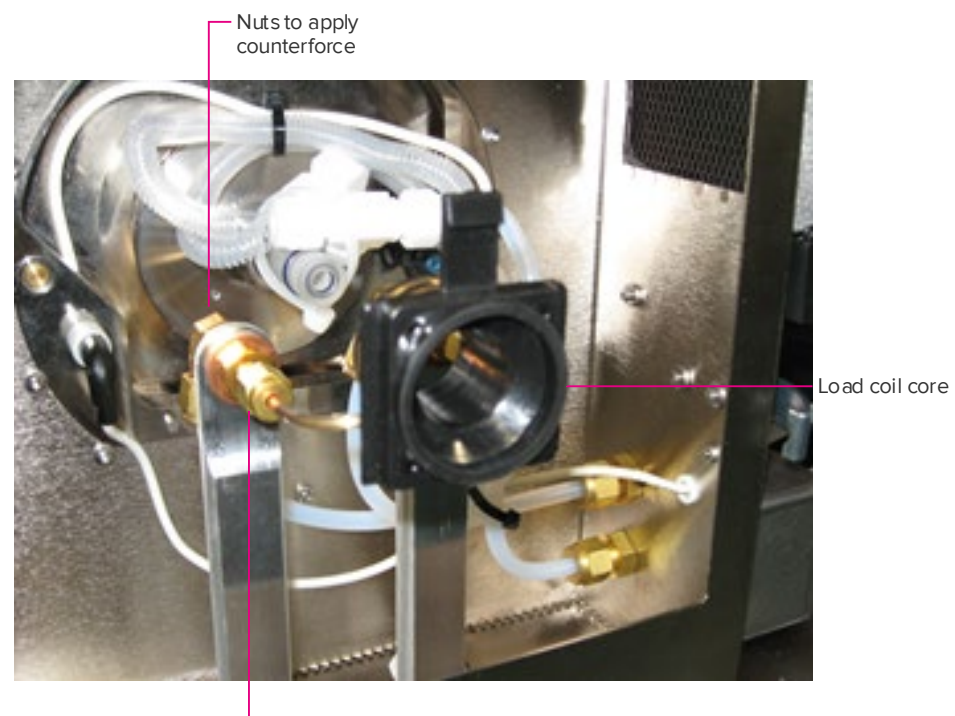

– Nuts to loosen

- 8 Remove the load coil core. Examine the new load coil and make sure that the coils are equally spaced. Also ensure that the arms of the coil are straight and aligned.
- 9 Replace the front shield and fasten the 4 clips.
- **10** Reinstall the torch assembly. Check the alignment of the torch with the load coil (refer to the appropriate steps in the cleaning and maintenance section if necessary). See the Helios, a CyTOF System User Guide (400250) for the Z-alignment adjustment procedure.

#### **Replace the Injector Sealer Cap**

Replace the Injector Sealer Cap if required (105350). You also need an O-ring, which is included in the O-Ring Kit, Torch Body (105641).

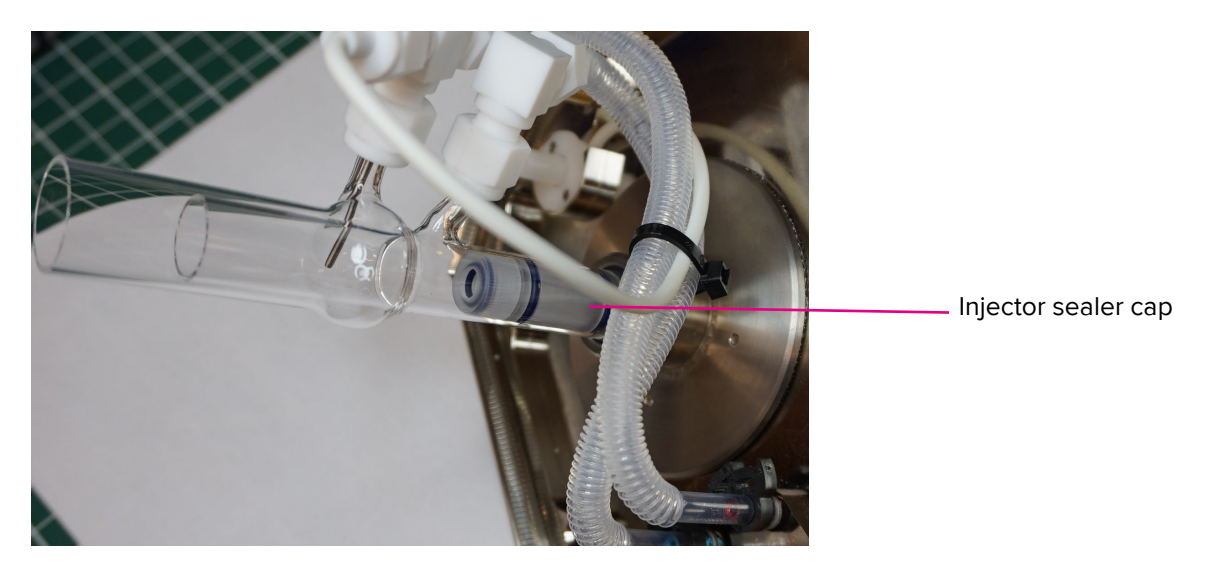

1 Insert the O-ring into the cap. Ensure that the O-ring is firmly seated in the inner cap and the center opening is unobstructed.

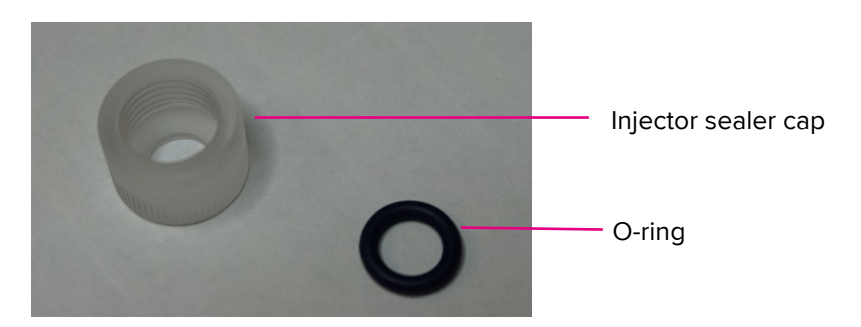

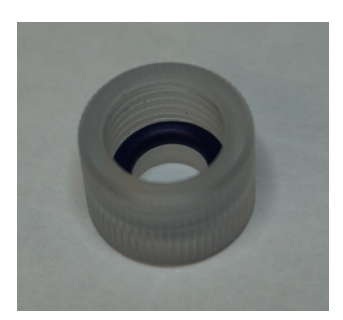

2 Loosely screw on the new injector sealer cap (with the O-ring) to the injector holder.

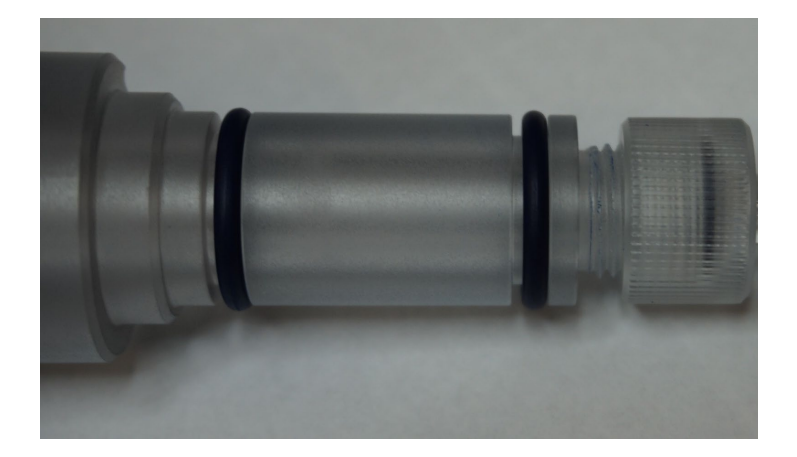

**3** Carefully insert the injector into the injector holder. Pull the injector in and out to confirm that there is sufficient tension on the injector but that you are still able to insert and remove it.

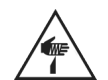

**WARNING** Finger cut hazard. Broken glass may cause injury or cutting of fingers or hands.

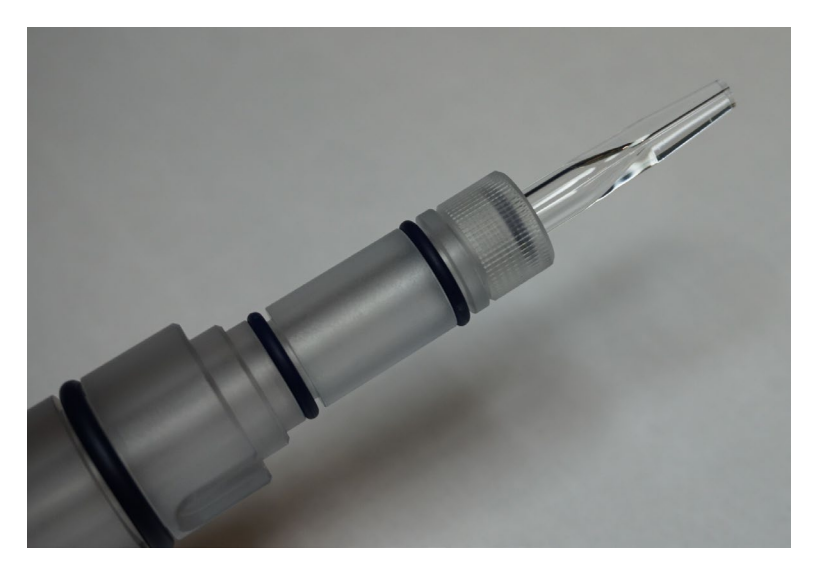

- 4 Ensure that the cap is finger tight. Do not overtighten.
- **5** Remove the injector and place it aside.

#### Change the Interface Pump Oil

Before beginning the procedure have on hand:

- Funnel with extension tubing
- Flexible drain funnel
- Vacuum Pump Oil (101810)
- 1 Switch off the RF generator power using the RFG circuit breaker on the right side of the instrument.
- **2** Open the front access door using the door handle. Pull the spring pin and open the lower instrument door.
- **3** Open the lower right door of the instrument. The interface pump is on the right side of the instrument.

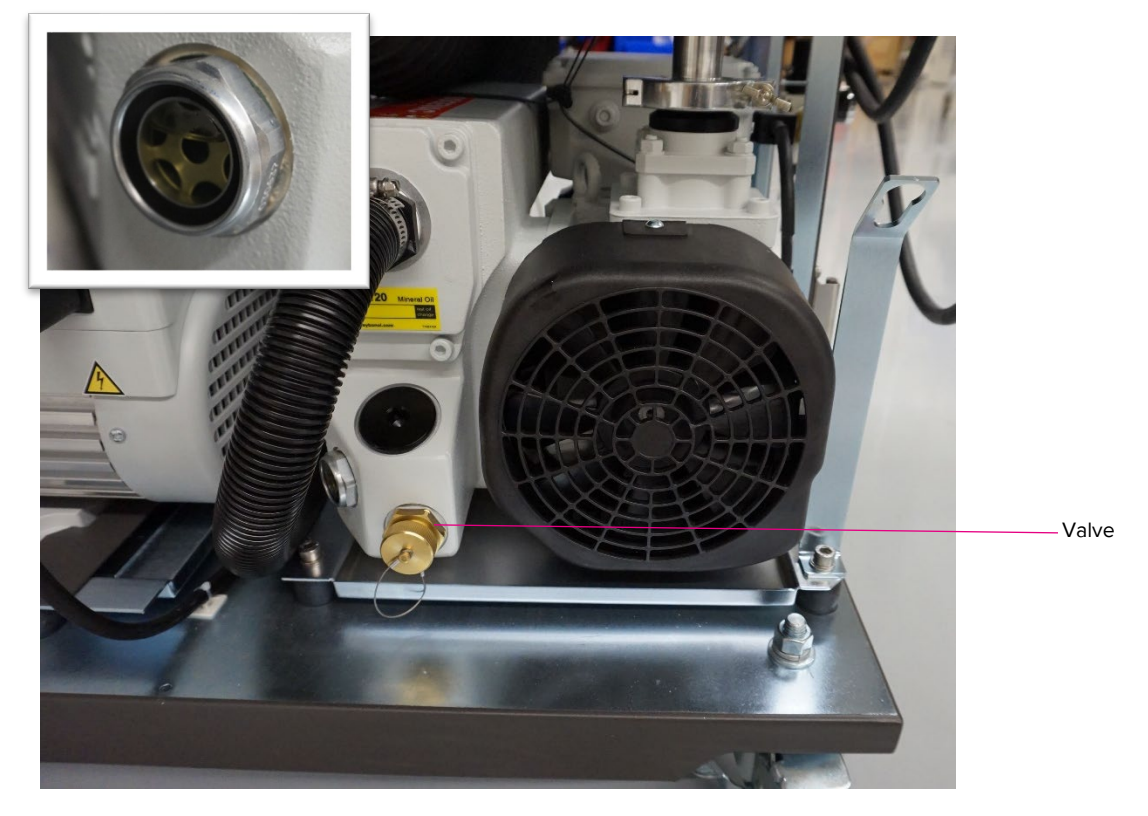

Figure 10. The interface pump in the lower right compartment of the Helios system. The visual inspection window is on the side of the interface pump (inset).

4 The oil level in the interface pump should be approximately <sup>3</sup>/<sub>4</sub> full according to the Min and Max lines on the visual inspection window.

**5** Verify the condition of the oil using the oil inspection chart. The oil should be below Level 4 as indicated in the pump oil condition chart.

**IMPORTANT** The interface oil condition should be checked weekly.

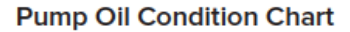

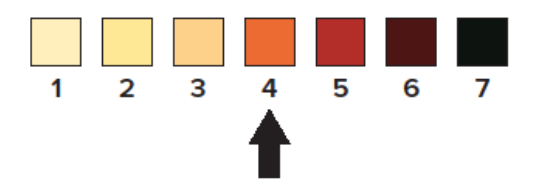

Figure 11. Pump oil condition chart. When the oil color is above Level 4 (as indicated by the black arrow), the oil should be replaced in the interface pump.

#### 6 Remove the 2 white caps on each end of the Drain Kit (107125).

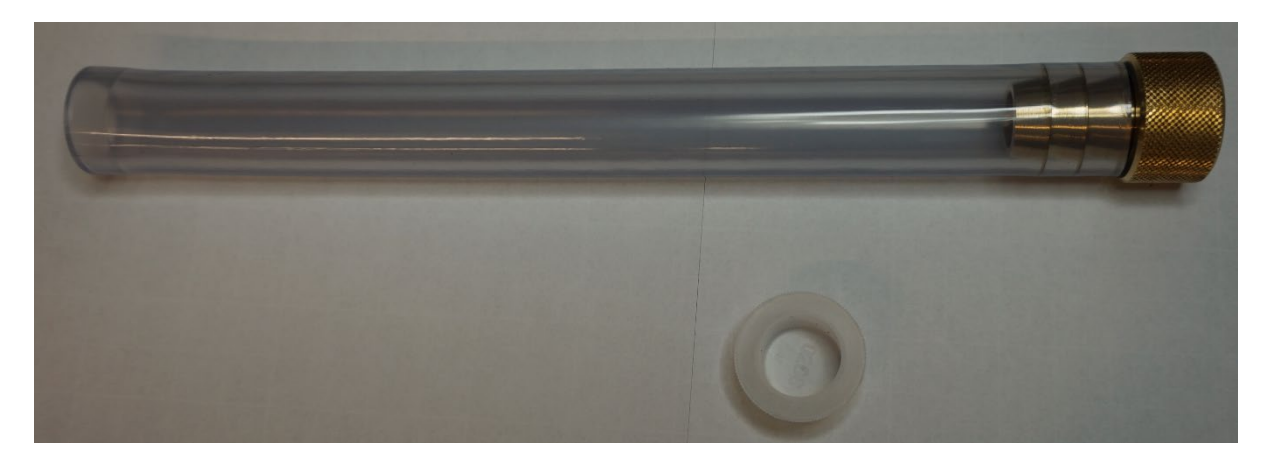

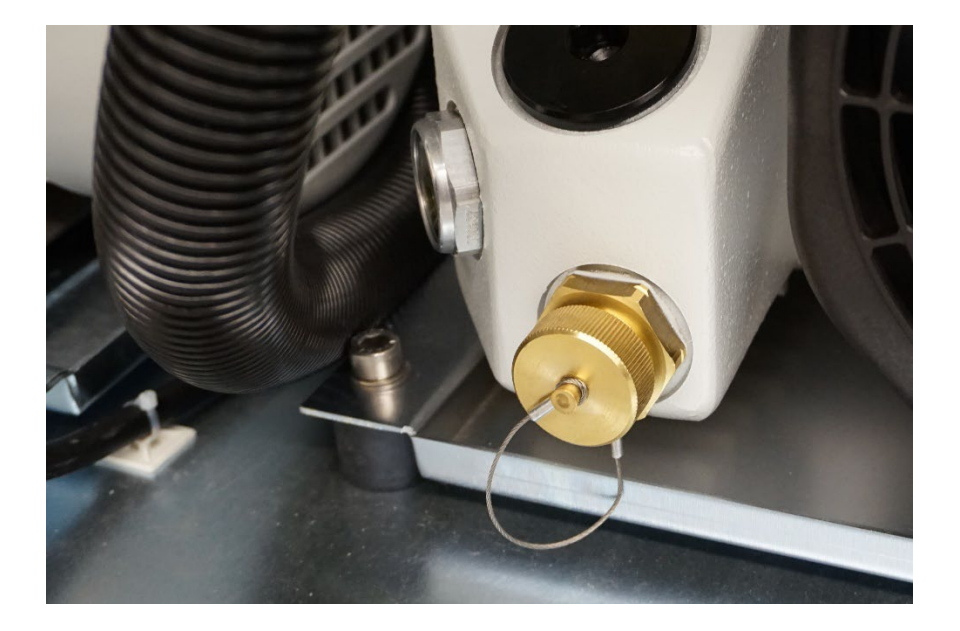

7 Unscrew the gold value on the interface pump, and connect the Drain Kit provided.

8 Drain the oil into a tray or plastic container.

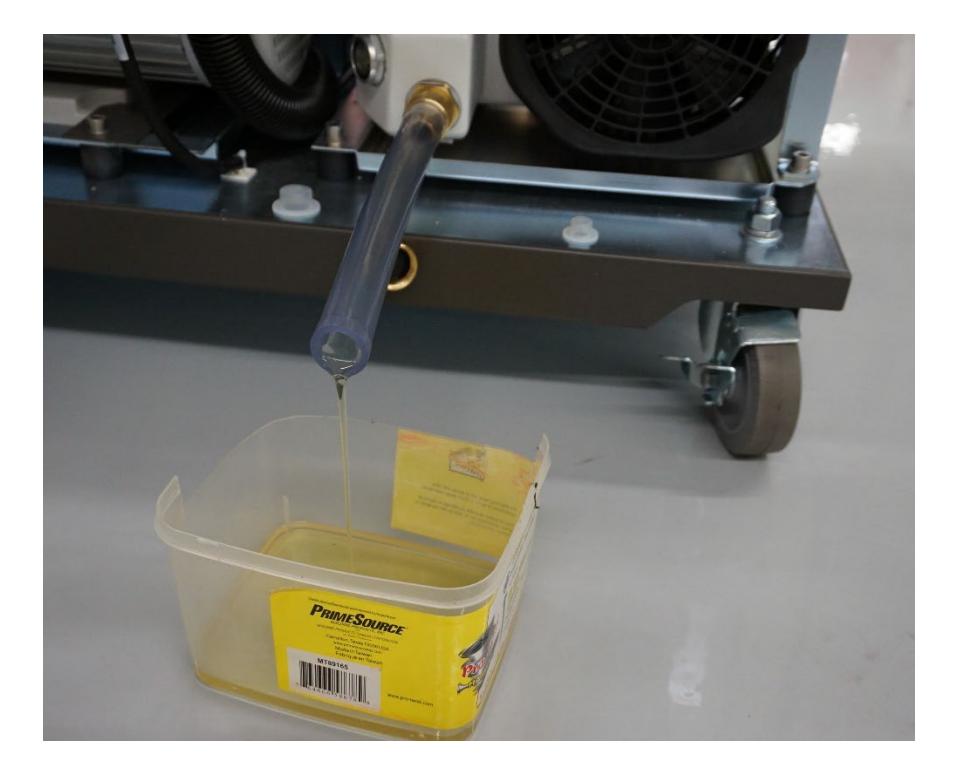

**9** Remove the drainage tube and reconnect the gold valve.

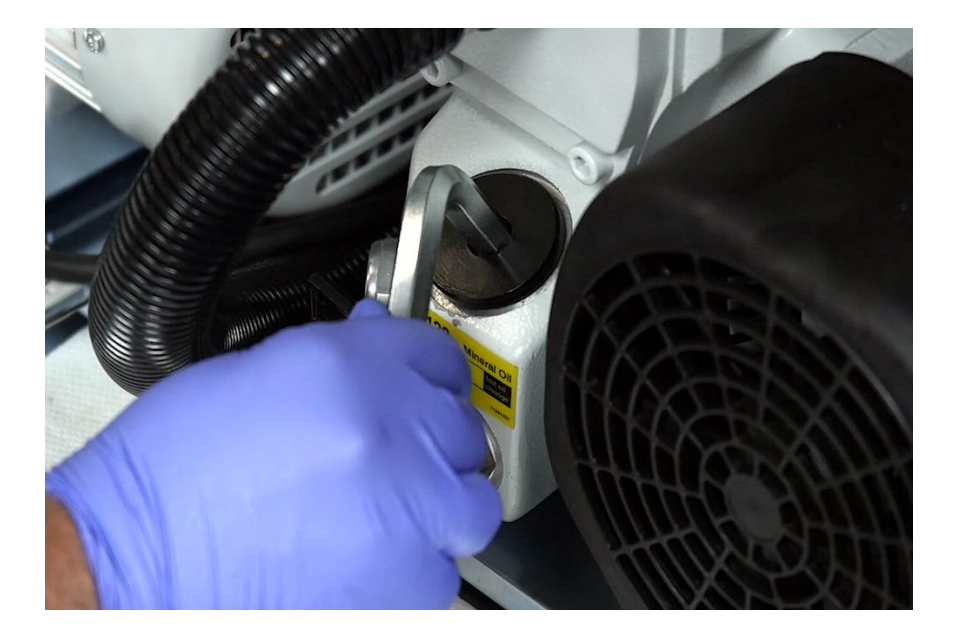

**10** Unscrew the top cap, using the Allen key provided.

- 11 If the oil is very dirty, add 100 mL of fresh Vacuum Pump Oil (101810) to allow the oil to drain freely, and then drain using the drainage tubing before proceeding to the next step.
- **12** Using the funnel and drain tube provided, fill the oil slowly until it reaches <sup>3</sup>/<sub>4</sub> full by viewing the oil inspection window.
- **13** Replace the top cap and tighten with the Allen key. Do not overtighten.
- **14** Close the lower left and right instrument doors and the front access door of the Helios system.

**NOTE** Dispose of the oil in accordance with applicable local, regional, and national regulations.

#### Change the Oil on the Backing Pump

**NOTE** The backing pump oil is changed annually by the Fluidigm Field Service Engineer (FSE) as part of the preventive maintenance of the instrument. Contact Fluidigm technical support if you believe the oil in the backing pump requires changing.ng

# **Appendix A: Troubleshooting**

**IMPORTANT** If the symptoms below are not resolved using the information in the table, contact Fluidigm Support.

Table 18. Troubleshooting tips for the Hyperion™ and Hyperion+™ Imaging Systems

| Symptom                                                           | Possible Cause                                               | Recommended Solution                                                                                                    |
|-------------------------------------------------------------------|--------------------------------------------------------------|----------------------------------------------------------------------------------------------------|
| Instrument Initialization Errors                                  |                                                              |                                                                                                    |
| Laser not turning on in software.                                 | Instrument not connected to power source.                    | Click Start Laser in the software.                                                                                                    |
|                                                                   | Low helium or helium/hydrogen gas<br>mixture supply pressure | Check helium or helium/hydrogen<br>gas mixture pressure and change if<br>helium or helium/hydrogen gas<br>mixture tank if required.                                                                                                    |
| High chamber pressure reading in the Status Panel window (>2 psi) | Blocked injector                                             | Use the recommended brush to<br>clean the injector. If pressure<br>remains high contact Fluidigm<br>Support.                                                                                                    |
| Stage does not move or moves erratically.                         | XY start position not set correctly.                         | Click <b>Camera</b> > <b>Action</b> > <b>Home XY</b><br><b>Stage</b> . If this does not resolve the<br>issue you may need to power-cycle<br>the instrument. Shut down the<br>software and then turn off the power<br>on the laser to re-establish correct<br>communication. |
| Ablation quality poor, blurry image, no ions detected             | Slide may be inserted incorrectly.                           | Ensure that the sample is facing up.                                                                                                    |

| Symptom                                    | Possible Cause                                                                     | Recommended Solution                                                                                                    |
|--------------------------------------------|------------------------------------------------------------------------------------|----------------------------------------------------------------------------------------------------|
| Coupling Tube Connection Errors            |                                                                                    |                                                                                                    |
| Lu(175) mean duals <500 (during<br>tuning) | Coupling tube not well-seated into the ablation chamber or into the injector.      | Verify coupling tube connections to the injector and the ablation chamber.                                                                                                    |
|                                            | Coupling tube fitting and nuts are too tight.                                      | Check that coupling tube is correctly<br>connected. Nuts should be finger<br>tight.                                                                                                    |
|                                            | Coupling tube not correctly connected.                                             | Reinstall coupling tube.                                                                                                    |
|                                            | The injector/fitting may be pulled out slightly because the tube is under tension. | Check that the injector and fitting are<br>correctly installed. The coupling tube<br>should be as straight as possible.                                                                                                    |
| No ions in the Masses per Reading window   | Coupling tube not correctly connected.                                             | Check that coupling tube is correctly<br>connected. Nuts should be finger<br>tight.                                                                                                    |
|                                            | Blocked coupling tube or blockage in the ablation chamber lid.                     | Flush argon through the system by<br>adjusting the makeup gas flow to 1.0<br>L/min in the <b>Control Panel</b> > <b>HTI</b><br><b>Setup</b> > <b>Chamber/Gases</b> > <b>Flushing</b><br><b>Makeup gas flow.</b> Flush for 1 min.                                            |
|                                            | Helios <sup>™</sup> XY has not been tuned correctly.                               | In the CyTOF <sup>®</sup> Software click<br>AutoTune and click New. In the<br>General tab, under Subcalibrations,<br>check Coarse XY Optimization, Fine<br>XY Optimization, QC Report, Enable<br>HTI <sup>™</sup> Current/Gases Calibration, and<br>Transients Calibration. |
|                                            | Detector voltage is incorrectly set.                                               | Manually adjust detector voltage in<br>the software. Refer to the CyTOF<br>Software v7.0 Help.                                                                                                    |

| Symptom                                        | Possible Cause                                                                              | Recommended Solution                                                                                                    |
|------------------------------------------------|---------------------------------------------------------------------------------------------|----------------------------------------------------------------------------------------------------|
| Wide transient width.                          | O-ring seals on coupling tube connections not correctly made.                               | Reinstall coupling tube. In the HTI<br>Status Panel check the chamber<br>pressure and the helium or<br>helium/hydrogen gas mixture flow.                                                                                                    |
| Poor signal                                    | The injector and fitting may be pulled<br>out a bit because the tube is under<br>tension.   | Check that injector and fitting are<br>correctly installed. The tube should<br>be as straight as possible.                                                                                                    |
| Laser Not Firing                               |                                                                                             |                                                                                                    |
| Laser not firing                               | Laser interlock tripped                                                                     | Turn the laser off and then on in the software. Contact Fluidigm Support.                                                                                                    |
| Tuning Errors                                  |                                                                                             |                                                                                                    |
| No ion signals                                 | Leak in chamber                                                                             | Check for gas leaks. Tighten fittings and nuts on the coupling tube.                                                                                                    |
|                                                | Gases are set incorrectly.                                                                  | Makeup gas should be<br>approximately 0.8–1.0 L/min and<br>helium or helium/hydrogen gas<br>mixture should be approximately<br>0.15–0.3 L/min. These values vary<br>depending on the specific Hyperion<br>and Hyperion+ Imaging Systems.<br>Contact Fluidigm Support. |
|                                                | Ablation chamber door may be open.                                                          | Close the door. Flush the gases again.                                                                                                    |
|                                                | Ablation chamber cover not properly secured.                                                | Contact Fluidigm Support.                                                                                                    |
| Lu(175) mean dual counts <500<br>during tuning | Small fiber on 1 of the ends of or inside of the coupling tube, causing turbulent gas flow. | Disconnect coupling tube. Inspect<br>with magnifying loupe and remove<br>any fibers found.                                                                                                    |
|                                                | Injector not inserted correctly.                                                            | Check that the injector is firmly<br>seated in the torch assembly, but<br>also that the injector sealer cap is<br>tightly secured.                                                                                                    |

| Symptom                                                                       | Possible Cause                                                                                | Recommended Solution                                                                                                    |
|-------------------------------------------------------------------------------|-----------------------------------------------------------------------------------------------|----------------------------------------------------------------------------------------------------|
|                                                                               | AutoDV optimization performed with<br>abnormally high Xe131 (or alternate<br>isotope) levels. | Identify sources of leak and resolve.<br>Check the torch for correct seal.<br>Check coupling tube for damage. If<br>the issue persists contact Fluidigm<br>Support.                                                                                                    |
| Lower-than-expected ion signals                                               | XY position on Helios is not optimized.                                                       | Perform Pre-Calibration XY<br>Optimization and Fine XY<br>Optimization (see Auto Tuning).                                                                                                    |
|                                                                               | Makeup gas setting not optimized.                                                             | Optimize the makeup gas settings<br>for better sensitivity. In the Data<br>Acquisition Settings window select<br><b>Makeup Gas</b> in the drop-down menu<br>and perform transient analysis.                                                                                   |
|                                                                               | Current setting not optimized.                                                                | Optimize the Gases/Current settings<br>for better sensitivity. In the Data<br>Acquisition Settings window select<br><b>Current</b> in the drop-down menu and<br>perform transient analysis.                                                                                   |
| Transient width not within acceptable range.                                  | Helium or helium/hydrogen gas<br>mixture flow is not optimum.                                 | Check that the helium or<br>helium/hydrogen gas mixture gas<br>line is connected correctly to the<br>communication panel of the<br>Hyperion or Hyperion+ Tissue<br>Imager. Check that the gas cylinder<br>is open and the gas line is connected<br>correctly to the cylinder. |
|                                                                               | Incorrect height of ablation stage.                                                           | Contact Fluidigm Support.                                                                                                    |
| Low mass peak means and signals.                                              | Sample not fully ablated.                                                                     | Select another region to ablate and<br>test the efficiency. If the ablation is<br>still not clean, power cycle the<br>instrument.                                                                                                    |
| High CVs (>50%) during tuning<br>procedures. Multiple peaks in<br>Plotviewer. | High or low gain channel cables may<br>be switched on the Helios<br>preamplifier.             | The gain channel cables are located<br>on the right side of Helios on the AC<br>panel. The Low Out 1 and the High<br>Out 2 cables may be switched.                                                                                                    |
| Acquition Errors                                                              |                                                                                               |                                                                                                    |
| Ablation is occurring, but there is no or low ion signal.                     | Gas lines not connected.                                                                      | Check helium or helium/hydrogen<br>gas mixture and argon gas line<br>connections.                                                                                                    |

| Symptom                                        | Possible Cause                            | Recommended Solution                                                                                                    |
|------------------------------------------------|-------------------------------------------|----------------------------------------------------------------------------------------------------|
|                                                | Coupling tube not connected or leaking.   | Check coupling tube, and check that the connections are tight.                                                                                                    |
|                                                | Incorrect Ablation Power settings.        | Determine the most efficient ablation<br>energy for the sample. Change the<br>Ablation Power settings.                                                                                                    |
| No ablation on the slide.                      | Slide may have been inserted upside down. | Check that the slide has been<br>inserted correctly. Contact Fluidigm<br>Support.                                                                                                    |
| No ablation on the slide.                      | Ablation energy has been set too<br>low.  | Increase the Ablation energy in the Acquisition window.                                                                                                    |
| Slow/irregular stage movement during ablation. |                                           | Check that the slide size is<br>compatible with the Hyperion and<br>Hyperion+ Imaging Systems. Power-<br>cycle the instrument and try ablating<br>a new area on the slide.                                                                             |
| Other                                          |                                           |                                                                                                    |
| Streaking in TIFF images                       | Vibrations in the system                  | Check that the Hyperion or<br>Hyperion+ Tissue Imager has been<br>fully lowered to the ground. Check<br>that the Helios instrument castors<br>have been locked to minimize<br>vibrations. Contact Fluidigm Support.                                    |
| Uneven spacing of marks on the glass slide     | Vibrations in the system                  | Check that the Hyperion or<br>Hyperion+ Tissue Imager has been<br>fully lowered to the ground. Check<br>that the Helios instrument castors<br>have been locked to minimize the<br>vibrations. If this continues to occur,<br>contact Fluidigm Support. |
| Laser produces a thin/wavy ablation pattern.   | Laser has not sufficiently warmed up.     | Allow 10 min for laser to warm up.                                                                                                    |

# **Appendix B: Decontamination**

## Decontamination of the Hyperion and Hyperion+ Imaging Systems

#### **Biological Agents**

Using a soft cloth, apply 5% bleach solution to all accessible surfaces of the Hyperion<sup>™</sup> or Hyperion+<sup>™</sup> Imaging System.

- Keep surfaces wet for at least 5 min, then wipe dry.
- Repeat Steps 1 and 2 once.
- Clean all decontaminated surfaces with a wet cloth to remove residual alcohol and wipe dry.

#### **Hazardous Chemicals**

Using a soft cloth, apply 70% ethyl alcohol or 70% isopropyl alcohol to all accessible surfaces.

**IMPORTANT** Before use, ensure that alcohol is compatible with the chemicals used.

- Keep surfaces wet for at least 5 min, then wipe dry.
- Repeat Steps 1 and 2 once.
- Clean all decontaminated surfaces with a wet cloth to remove residual alcohol and wipe dry.

#### **Radioactive Materials**

Using a soft cloth, apply an industry standard radioactivity decontaminant to all accessible surfaces.

- Wipe the surfaces as directed by the decontaminant manufacturer.
- Survey the instrument with an appropriate radioactivity measuring device.
- Ensure that the survey results are at or below background level.

### **Disposal of Products**

Used slides and reagents should be handled and disposed of in accordance with federal, state, regional, and local laws for hazardous waste management and disposal.

Do not dispose of this product in unsorted municipal waste. This equipment may contain hazardous substances that could affect health and the environment. Use appropriate take-back systems when disposing of materials and equipment.

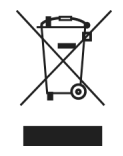

Learn more at fluidigm.com/compliance.

# **Appendix C: Related Documents**

Table 19. Go to fluidigm.com to download these related documents.

| Title                                | Document Number |
|--------------------------------------|-----------------|
| Helios, a CyTOF System User Guide    | 400250          |
| CyTOF System Site Requirements Guide | 400252          |
# **Appendix D: Revision History**

Table 20. Table History

| Revision | Date    | De | escription of change                                                                 |
|----------|---------|----|--------------------------------------------------------------------------------------|
| [06]     | 03/2022 | 1  | Include the procedure for Hyperion+ Imaging System setup and use.                    |
|          |         | 2  | Include the procedure describing how to use the Wheel Retraction Switch Access Tool. |

# **Appendix E: Safety**

**IMPORTANT** For translations of the system safety information, see Safety Information for Mass Cytometry Systems (400319).

#### **General Safety**

In addition to your site-specific safety requirements, Fluidigm recommends the following general safety guidelines in all laboratory and manufacturing areas:

- Laser instruments generate potentially hazardous UV radiation. Do not remove the top cover of the Hyperion™ or Hyperion+™ Tissue Imager. Only a Fluidigm Field Service Engineer should remove the top cover and perform maintenance.
- Inductively coupled plasma-based systems generate high levels of radio frequency (RF) energy within the RF power supply and the torch box. RF energy is potentially hazardous if allowed to escape. Do not bypass or disconnect safety devices and safety interlocks.
- The system power supplies are capable of generating potentially lethal voltages and currents. Store the removable system handle separately from the system. Maintenance should be performed only by a Fluidigm Field Service Engineer or by maintenance personnel, employed by the customer, who have been trained by Fluidigm and are appropriately certified.
- Do not remove the side panel on the electrical box of the Hyperion or Hyperion+ Tissue Imager. Only a Fluidigm Field Service Engineer should remove the side panel and maintain the electrical box.
- Use the appropriate personal protective equipment (PPE): safety glasses, fully enclosed shoes, lab coats, and gloves, according to your laboratory safety practices.
- Know the locations of all safety equipment (fire extinguishers, spill kits, eyewashes/ showers, first-aid kits, safety data sheets, etc.), emergency exit locations, and emergency/injury reporting procedures.
- Do not eat, drink, or smoke in lab areas.
- Maintain clean work areas.
- Wash hands before leaving the lab.

# Laser Safety for the Hyperion and Hyperion+ Tissue Imagers

The Hyperion and Hyperion+ Tissue Imagers are solid-state pulsed lasers classified as Class 1 laser systems. They comply with 21 CFR 1040.10 and 1040.11 except for deviations pursuant to Laser Notice No. 50, dated June 24, 2007.

They comply with 21 CFR 1040.10 and 1040.11 except for conformance with IEC 60825-1 Ed. 3 and IEC 60601-2-22 Ed. 3.1, as described in Laser Notice No. 56, dated May 8, 2019.

### **Instrument Safety**

The system should be serviced by authorized personnel only.

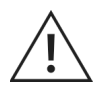

**WARNING** Do not modify this instrument or system. Unauthorized modifications may create a safety hazard.

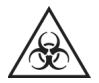

**WARNING** BIOHAZARD. If you are putting biohazardous material on the instrument or system, use appropriate personal protective equipment and adhere to Biosafety in Microbiological and Biomedical Laboratories (BMBL), a publication from the Centers for Disease Control and Prevention, and to your lab's safety protocol to limit biohazard risks. If biohazardous materials are used, properly label the equipment as a biohazard. For more information, see the BMBL guidelines online at cdc.gov/biosafety/publications/index.htm.

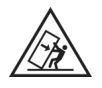

**WARNING** TIPPING HAZARD. The Hyperion and Hyperion+ Tissue Imagers have a high center of gravity, and therefore there is risk of tipping when moving the instrument or system.

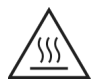

**WARNING** HOT SURFACE HAZARD. A safety interlock on the CyTOF<sup>®</sup> 2 and Helios<sup>™</sup> systems automatically shuts off the plasma if the chamber and interface are not fully coupled. Do not defeat the interlock. Do not remove the shield that protects the sample introduction system. The heat shield is designed to protect users from burns from the heater.

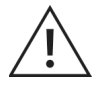

**WARNING** HOT SURFACE HAZARD. The torch components, the vacuum interface, and the sample introduction system components remain hot for some time after the plasma has been shut off. Allow sufficient time for these items to cool to room temperature before you handle them.

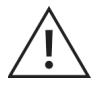

**WARNING** PHYSICAL INJURY HAZARD. When installing or moving the instrument or system, contact a Fluidigm Field Service Engineer for assistance. See the user guide for the weight of the boxed or crated instrument or system.

# Symbols on the Instrument

The following table describes the hazard symbols that may be used in this document or on labels on the system.

| Symbol    | Description                                                                                                    |
|-----------|----------------------------------------------------------------------------------------------------|
| <u>/!</u> | Hazard. Consult the user guide for further information.                                                                                                    |
|           | Hot surface hazard. Do not touch; potential for personal injury.                                                                                                    |
|           | Biohazard                                                                                                    |
| 1/5       | Electricity hazard. Indicates high electricity levels and a threat of electric shock from machines and/or equipment in the vicinity. You may suffer severe injuries or death. |
|           | Pinch hazard. Indicates where pinch hazards exist. Exercise caution when operating around these areas.                                                                        |
|           | Lifting hazard                                                                                                    |
|           | Indicates rotating blades can crush or cut fingers or hands. Keep hands clear.                                                                                                |
|           | Laser hazard. Indicates the presence of a laser.                                                                                                    |
|           | Finger cut hazard. Broken glass may cause injury or cutting of fingers or hands. Caution when loading and unloading the sample slides.                                        |
|           | Non-ionizing radiation hazard. Exposure to high-frequency radio waves and radio frequency radiation can result in injuries.                                                   |
|           | Tipping hazard. Movement or impact with the instrument or system may cause tipping.                                                                                           |
| <u>~</u>  | Trip hazard. Watch your step to avoid falling over objects.                                                                                                    |
|           | Indicates specific chemical harm                                                                                                    |
|           | Indicates hazardous, toxic, or very toxic materials that are very hazardous to health or potentially fatal when inhaled, swallowed, or in contact with the skin               |
|           | Indicates caustic and acid materials that can destroy the skin and eat through metals                                                                                         |

| Symbol     | Description                                                                                                    |
|------------|----------------------------------------------------------------------------------------------------|
|            | Indicates the presence of material contained under pressure, including compressed gas, dissolved gas, or gas liquefied by compression or refrigeration                                                                                                    |
| $\Diamond$ | A compressed gas cylinder can become a projectile when ruptured, with the potential to cause significant damage.                                                                                                    |
|            | Indicates a health hazard                                                                                                    |
| Ċ          | Power and standby symbol                                                                                                    |
| 0          | Power switch is in the Off position.                                                                                                    |
|            | Power switch is in the On position.                                                                                                    |
|            | Protective conductor terminal (main ground). It must be connected to earth ground before any other electrical connections are made to the instrument or system.                                                                                                    |
|            | To minimize negative environmental impact from disposal of electronic waste, do not<br>dispose of electronic waste in unsorted municipal waste.<br>Follow local municipal waste ordinances for proper disposal provision. Contact customer<br>service for information about responsible disposal options. |

#### **Electrical Safety**

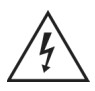

**WARNING** ELECTRICAL HAZARD. DO NOT REMOVE THE COVERS. Electrical shock can result if the system is operated without its protective covers. No internal components under the covers are serviceable by the user.

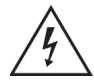

**WARNING** ELECTRICAL HAZARD. Plug the system into a properly grounded receptacle with adequate current capacity.

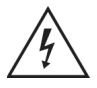

**WARNING** Lethal voltages are present at certain areas within the system. Only a Fluidigm Field Service Engineer or those similarly authorized and trained by Fluidigm personnel should install or repair the system.

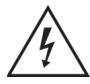

**WARNING** The interface and backing pumps in the system are in close proximity to areas where high voltages are present. User access to the pumps is not advised. Only Helios operators trained by Fluidigm may access the pump compartment and change the interface pump oil. Disengage the radio frequency generator circuit breaker on the right side of the system before accessing this area.

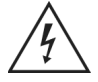

**WARNING** Do not touch electrical wires, contacts, transformers, or transformer components during the oil inspection procedure (see the user guide). A metal shield located in the system compartment above the interface pump contains the transformers and electrical wires. There is no need to access this section when servicing the pumps. When the system is connected to line power, opening system covers is likely to expose live electrical parts. High voltage can still be present even when the radio frequency generator power switch is off. Water lines should

be located away from electrical connections. Condensation and potential leaks may create an unsafe environment in the proximity of electrical connections.

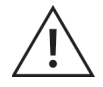

**WARNING** Before performing maintenance on the cones or torch, switch off the radio frequency generator power using the circuit breaker at the right rear of the system. Wait at least 5 min for residual electrical charge to dissipate. Additional time is required to allow the inductively coupled plasma torch, cones, and load coil to reach room temperature. Capacitors inside the system may still be charged even if the system has been disconnected from all voltage sources. The system must be correctly connected to a suitable electrical supply (see the site requirements guide for further details). The power supply must have a correctly installed protective conductor (earth ground) and must be installed or checked by a qualified electrician before connecting the system.

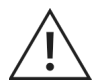

**WARNING** Any interruption of the protective conductor (earth ground) inside or outside the system or disconnection of the protective conductor terminal is likely to make the system dangerous. Do not operate the system with any covers or internal parts removed. Do not attempt to perform internal adjustments or replacements except as directed in this user guide.

### **Chemical Safety**

The responsible individuals must take the necessary precautions to ensure that the surrounding workplace is safe and that system operators are not exposed to hazardous levels of toxic substances. When working with any chemicals, refer to the applicable safety data sheets (SDSs) provided by the manufacturer or supplier. When handling any chemical, the following safe-handling guidelines should be strictly observed:

- Do not inhale fumes from chemicals. Use adequate ventilation and return caps to bottles immediately after use.
- Use, store, and dispose of chemicals according to manufacturer recommendations and to regulations applicable to the locality, state, province, and/or country.
- When preparing chemical solutions, always work in a fume hood that is suitable for those chemicals.
- Conduct sample preparation away from the system to minimize corrosion and contamination.
- Store solvents in an approved cabinet (with the appropriate ventilation) away from the system.

### **Laboratory Ventilation Safety**

Toxic combustion products, metal vapor, and ozone can be generated by the system, depending on the type of analysis. An efficient ventilation system must be provided for your system. When the plasma is on, hot gases are vented through 2 exhaust vents at the back of

the system. Detailed information on exhaust vents is included in the site requirements guide.

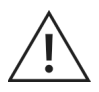

**WARNING** Use of the instrument or system without adequate ventilation to outside air may constitute a health hazard. Take extreme care to vent exhaust gases properly.

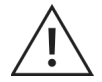

**WARNING** The instrument or system is designed for analysis of fixed/ permeabilized, non-live cells only. Under normal operation, cells are completely combusted in the inductively coupled plasma. High levels of UV radiation inside the torch box are significantly above lethal levels for most single airborne cells. However, in the event of plasma shutdown, the non-ionized portion of a sample can enter the torch box exhaust gases.

# **Pressurized Gas Safety**

#### Safe Handling of Gas Cylinders

Argon gas used with the system is normally stored in liquid argon tanks or pressurized containers. Carefully use, store, and handle compressed gases in cylinders. Gas cylinders can be hazardous if they are mishandled. Argon is neither explosive nor combustible.

Helium gas is supplied in the non-liquefied or liquid form in a compressed gas cylinder for use with the Hyperion Imaging System.

Helium/hydrogen gas mixture is stored in a compressed gas cylinder for use with the Hyperion+ Imaging System.

Contact the gas supplier for a safety data sheet containing detailed information on the potential hazards associated with the gas.

**IMPORTANT** If liquid argon or liquid helium or helium/hydrogen gas mixture is used, the gas cylinder must be fitted with an overpressure regulator, which vents the cylinder as necessary to prevent it from becoming a safety hazard.

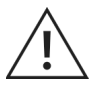

**WARNING** Do not use electronic pressure regulator and auto switching valves because doing so may affect the plasma stability and may result in frequent loss of plasma.

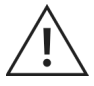

**WARNING** It is recommended to install an oxygen sensor in the room where the operator and gas storage are located.

### **Sample Handling and Preparation Safety**

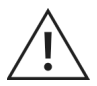

**WARNING** For better control of contamination, dedicate laboratory reagents and consumables to use with CyTOF instruments and Maxpar<sup>®</sup> reagents only.

# **Radio Frequency Radiation Safety**

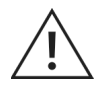

**WARNING** RADIO FREQUENCY RADIATION. The system generates high levels of RF energy, which is potentially hazardous if allowed to escape. The system is designed to contain the RF energy within the shielded enclosures of the torch compartment and the RF power supply. Safety interlocks prevent the system from operating without all covers, doors, and shields in place.

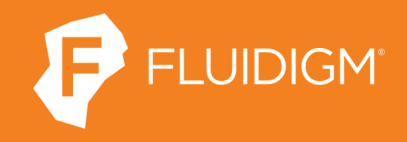

South San Francisco, CA 94080 USA T: 650 266 6000

For technical support visit fluidigm.com/tech-support